# iconBIT XDS4403D

User Manual

# Contents

| 1. Introduction                                   | 3<br>3 |
|---------------------------------------------------|--------|
| 1.1. Contract Information                         | 2      |
| 1.2. Rey reduces                                  | 2      |
| 1.3. Facking List.                                | 2      |
| 1.4. Safety instructions                          | 4      |
| 2. About the Player                               | 0      |
| 2.1. Remote Control                               | 6      |
| 2.2. Connection                                   | 8      |
| 2.2.1. IV Connection                              | 8      |
| 2.2.2. Digital Audio Device Connection            | 8      |
| 2.2.3 Connecting to a LAN                         | 9      |
| 2.2.4. eSATA Connection                           | 9      |
| 2.2.5. USB Host Connection                        | 9      |
| 2.3. Initial Setup                                | 10     |
| 2.3.1 Power On / Off                              | 10     |
| 2.3.2 Menu language                               | 10     |
| 2.3.3. Time and Date Setting                      | 10     |
| 2.3.4. Wired LAN Setup                            | 10     |
| 3. Main Functions                                 | 14     |
| 3.1. Setun Menu                                   | 14     |
| 3.1.1. Changing System Settings                   | 14     |
| 3.1.2 Changing Audio Settings                     | 15     |
| 3.1.3 Changing Video Settings                     | 16     |
| 3.1.4 Changing Network Settings                   | 17     |
| 2.1.5 Microllanouuc                               | 10     |
| 3.2. Browing Files and File Operations            | 10     |
| 2.2.1 Browsing thes and the Operations            | 10     |
| 2.2.2 File Conv. / Delete / Mayo / Bename         | 20     |
| 3.2.2. File COpy / Delete / Move / Reliance       | 20     |
| 3.3. Music Library                                | 21     |
| 3.3.1. Music Library Options                      | 21     |
| 3.3.2. Music Playback Control                     | 22     |
| 3.3.3. Music Playback Options                     | 22     |
| 3.4. Photo Library                                | 23     |
| 3.4.1. Photo Library Options                      | 23     |
| 3.4.2. Photo Playback Control                     | 24     |
| 3.4.3. Photo Playback Options                     | 24     |
| 3.5. Movie Library                                | 25     |
| 3.5.1. Movie Library Options                      | 25     |
| 3.5.2. Movie Playback Control                     | 26     |
| 3.5.3. Movie Playback Options                     | 27     |
| 3.6. Favorites                                    | 28     |
| 3.7. 3D Movie Playback Instruction                | 28     |
| 3.7.1. Installation Guide                         | 28     |
| 3.7.2. 3D BD Movie Plavback                       | 29     |
| 3.7.3. 2D converted to 3D                         | 30     |
| 3.8 Android application installation instructions | 31     |
| 3.9 Internet                                      | 31     |
| 4 Ungrading the Firmware                          | 34     |
| 5 Frequently Asked Questions                      | 35     |
| 6 Annondicos                                      | 35     |
| 6.1 Warranty Information                          | 20     |
| 6.2. CNU Concerned Publicationness ("CPL ")       | 20     |
| 6.2. GIVU General Public License (GPL)            | 30     |
| 6.3. Copyrights and Trademarks                    | 40     |

# **1. Introduction**

# 1.1. General Information

### **Dear Customer!**

Thank you for choosing the iconBIT device. We hope that you will be satisfied by using our device for home entertainment. The iconBIT multimedia HD-player allows playing high-quality digital video, audio and photo from different sources on an analogue TV, HDTV (TV supporting high-definition video), home theater and other devices.

# 1.2. Key Features

This iconBIT Multimedia HD-player has the following functions:

#### Audio/Video outputs

- HDMI V1.4 for high-definition video and digital audio
- · Composite video and stereo audio for analog audio-visual connection
- S/PDIF optical interface for high-fidelity digital audio
- Adjustable video output resolution (NTSC, PAL, 480p, 576p, 720p, 1080i, 1080p)

#### **Multimedia Playback**

- Supports major audio, video and image file formats (1080p HD video decoding)
- Movie format: AVI/MKV/TS/MPG/MP4/MOV/VOB/ISO/IFO/DAT/WMV/RM/RMVB/BD ISO/BD MV
- Music format: MP3/OGG/WMA/WAV/FLAC/APE
- Photo format: HD JPEG/BMP/PNG
- Photo slide show with background music

#### Interfaces Support

- 2 xUSB 2.0 HOST port (for external USB storage devices)
- ESATA port

#### **Network Feature**

• A/V streaming/transmission via Ethernet (10M/100M/1000M)

#### **File operation**

- File system supported: FAT/FAT32/NTFS/HFS+/EXT3
- Supports copying & moving files among USB, HDD, and Network.

**Note**: All the information contained in this manual was correct at the time of publication. However, as our engineers are always updating and improving the product, your device's software may have a slightly different appearance or modified functionality than presented in this manual.

### 1.3. Packing List

| Part                  | Quantity |
|-----------------------|----------|
| Multimedia player     | 1        |
| Remote Control        | 1        |
| A/V cable             | 1        |
| AC/DC adaptor         | 1        |
| User manual (printed) | 1        |

**Note**: The actual contents in the package might be different from the packing list in this manual.

### 1.4. Safety Instructions

Please read the safety instructions carefully prior to using the device. Keep the instructions in an easily accessible location for further use.

#### Warning signs

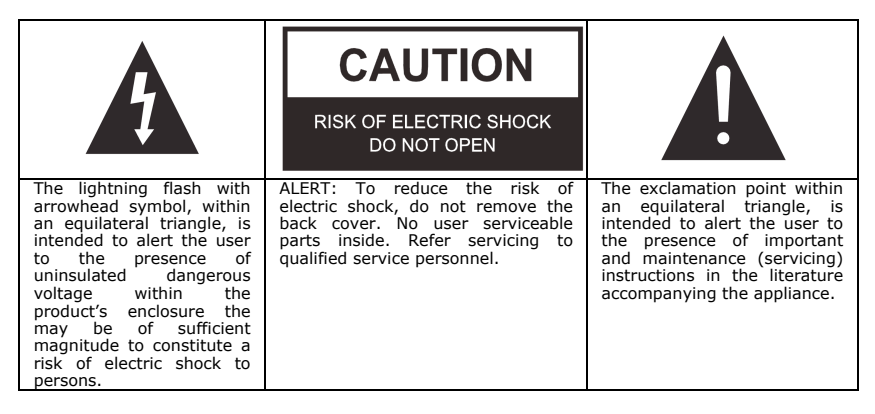

#### Precautions concerning power supply:

- Do not plug many devices into one electric socket. This may lead to an overcharge, combustion or electrical trauma.

- Do not touch the plug with wet hands. This may lead to electrical trauma, short circuiting and combustion.

- When connecting an electric cable, make sure that the cable is protected from damaging and is not being subject to any tension.

- It is essential to use the recommended power unit type with characteristics that comply with the specification.

- If you are not planning to use the media player for a long time, you should disconnect it from the power system in terms of safety and energy saving. Keep in mind, that even being in standby mode the device consumes electric energy.

- You should not connect the device to the power system immediately after bringing it from a cold surrounding to a warm one. Unpack the device and leave it in the warm environment for 2 to 3 hours to let the condensate evaporate from the inner parts of the device.

#### Effect of radio interference and magnetic field:

- In case of absence of adequate screening virtually any electronic device becomes subject to radio interference. In some conditions the radio interferences may affect the operation of the media player.

- The iconBIT media player is designed in compliance with the FCC/CE standard, as well as the following statements:

a. This player does not produce any harmful interference or emission;

b. When placed close to a source of strong radio interference the player may not be able to function properly.

- Do not locate the device close to sources of strong magnetic fields. Such field may damage data on your hard disk. In such case we will not be responsible for integrity of data on your hard disk.

#### Installation precautions:

- The device is designed for indoor usage. Do not expose it to direct sunlight; do not locate it next to any heat sources, heaters, radiators or refrigerating equipment. The operational temperature should be within the range of  $+5^{\circ}$ C to  $+35^{\circ}$ C.

- Protect the device from getting wet as this may lead to combustion or electrical trauma.

- Do not place any containers with liquid on top or next to the player.

- Do not use the device in high humidity, e.g. in a bathroom or a swimming pool.

- When installing the device in an enclosed space, make sure there is enough space for the device to cool via heat emission. Do not cover vent holes of the device, so that sufficient amounts of air could enter the device body.

- Do not place the device on an uneven or unsteady surface. Do not drop the device and protect it from other objects getting dropped onto it.

#### Comments on the use of the remote control (RC):

-Point the RC directly at the infrared receiver of the device. Otherwise the RC may not function properly.

-Handle the RC with care. In case of loss of RC, contact the service centre to order a new one. A large portion of functions of the device is accessible only via the RC.

#### **Operation precautions:**

- Other devices and associated equipment should be connected via audio and video cables only when the devices are switched off.

- Do not use the device during thunder to prevent breakdown.

- Do not use the player together with any devices, which it does not support – this may lead to player breakdown.

- Do not push the player buttons to hard.

- When disconnecting the device from PC USB hub, always use the "Safely Remove Hardware" functionality to prevent data loss.

#### Maintenance:

- When cleaning the device, always unplug the power cable. Use a soft cotton tissue or similar, that does not produce electrostatic charge.

- Never use gasoline or any other dissolvent for cleaning the player, as they might damage the device.

- In case of severe dirtying wet wipes for computers may be used.

#### **Comments on equipment repairs:**

- It is forbidden for users to modify the design of the device. Do not disassemble the player. In case of device breakdown due to self-performed repairs or modification, no warranty service will be provided.

- Should any malfunction appear, the device must be taken to an authorized service centre, where personnel will perform diagnostics and repair.

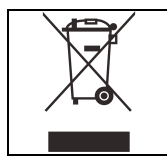

Do not dispose the device. The product is recyclable. Utilization requirements should be met. In some countries utilization of electronic devices is in the scope of specialized guidelines; please refer to relevant local organizations for additional information.

# 2. About the Player

# 2.1. Remote Control

| Contraction of the second second seco | BETUP IV MOCE LECT<br>2 abo 3 def VOL<br>5 M 6 mm VOL<br>5 M 7 mL ALOO<br>TTLL ALOO<br>TTLL ALOO<br>TTLL ALOO<br>NO<br>1 M 7<br>1 M 7<br>1 M |
|----------------------------------------------------------------------------------------------------|----------------------------------------------------------------------------------------------------|
| Button                                                                                                    | Function                                                                                                    |
| U                                                                                                    | Press to enter standby mode or wake up.                                                                                                    |
|                                                                                                    | Press to change video output mode.                                                                                                    |
| *                                                                                                    | Press to enter setting menu.                                                                                                    |
| •                                                                                                    | Eject: use to open or close the tray of DVD player.                                                                                                    |
|                                                                                                    | Menu button: when playing DVD, push this key to return back DVD disk menu; when playing BD DVD disk, push this key to select audio, subtitle and chapter.                                                                                                    |
| 1.0                                                                                                    | Alphanumeric buttons.                                                                                                    |
| 0                                                                                                    | Press to enter the home screen.                                                                                                    |
| •                                                                                                    | Press to return to the previous screen while navigating menus.                                                                                                    |
| < <sup>*</sup> •                                                                                                    | Press the arrow buttons to select menu options.                                                                                                    |

| i               | Press to display current status.                                                                |
|-----------------|-------------------------------------------------------------------------------------------------|
| ₹               | Press to view the previous file / page up.<br>Press to view the next file / page down.          |
|                 | Press to fast rewind the current playback. Press repeatedly to select speeds.                   |
| <b>&gt;&gt;</b> | Press to fast forward the current playback. Press repeatedly to select speeds.                  |
| (¬              | Press to set repeat option.                                                                     |
| 0               | Press to jump to a specific point on a title. Specify the point using Title, Chapter and Time.  |
| K               | Press to mute audio output, and press again to resume.                                          |
| +<br>vol<br>-   | Press to increase/decrease the volume.                                                          |
| ок              | Press OK button to confirm.                                                                     |
|                 | Press to begin/pause playback.                                                                  |
|                 | Press to stop playback.                                                                         |
|                 | Press to play back in slow motion. Press the Play button to resume regular playback.            |
| AA              | Press to set subtitle options. You can change the color/size/offset/ text encoding of subtitle. |
| *               | Bookmark button.                                                                                |
|                 | Press to switch aspect ratio 16:9/ 4:3.                                                         |
|                 | Press to zoom the image (photo or video).                                                       |
|                 | TITLE Button : use in DVD mode.                                                                 |
|                 | 4 color keys: different function in different interface.                                        |

# 2.2. Connection

#### 2.2.1. TV Connection

Depending on the jacks on your TV, select the connection mode. We suggest you to use HDMI output (High Definition, up to 1080p). Picture quality will be improved compared to using the composite video output (Standard Definition, use A/V OUT jack).

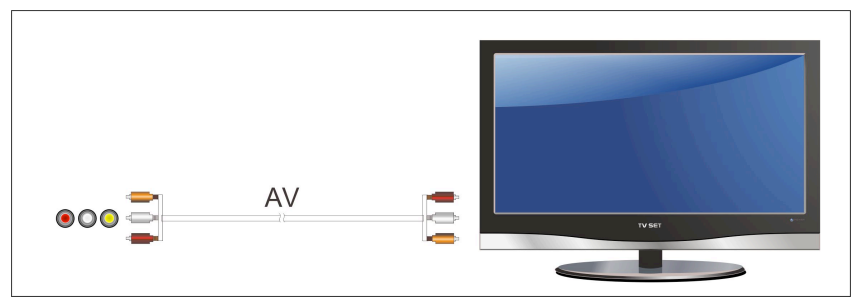

#### Turn on your TV and select the input

Make sure the input setting you're selected on your TV matches the input you connected the cables to your TV.

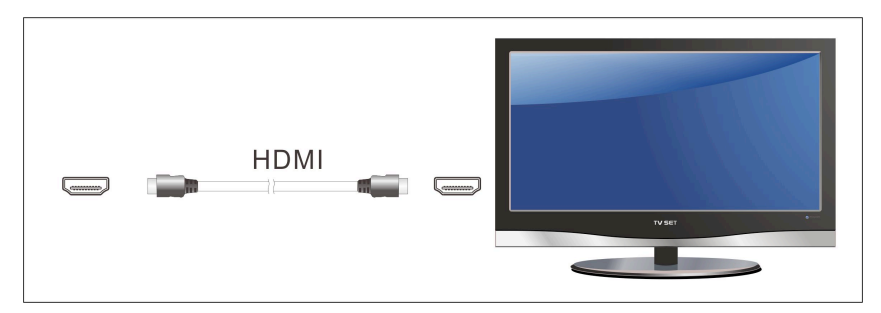

#### 2.2.2. Digital Audio Device Connection

Except for HDMI jack, this player can output digital audio to amplifier though SPDIF optical jack. Please refer to '**3.1.2 Changing Audio settings'** for more details.

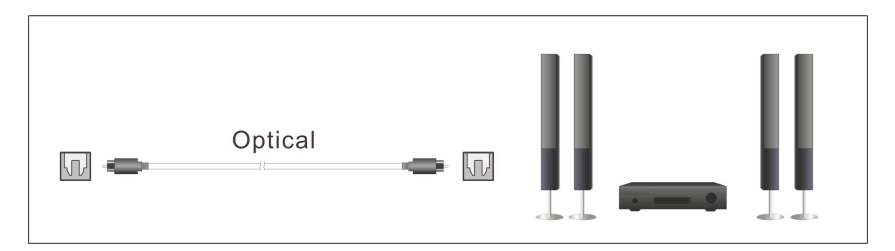

#### 2.2.3 Connecting to a LAN

To connect to a LAN (Local Area Network) you require a cat5, cat5e or cat6 network cable (not supplied).

(1) Connect one of the crystal plugs on the cable to the player's RJ45 LAN socket;

(2) Connect the other crystal plug on the cable to a RJ45 LAN port on your router, switch, or hub devices.

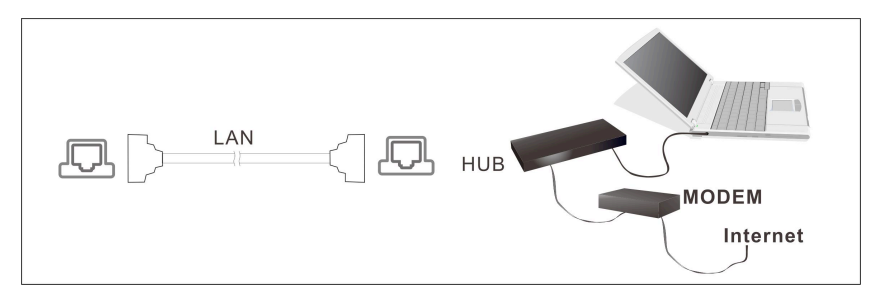

#### 2.2.4. eSATA Connection

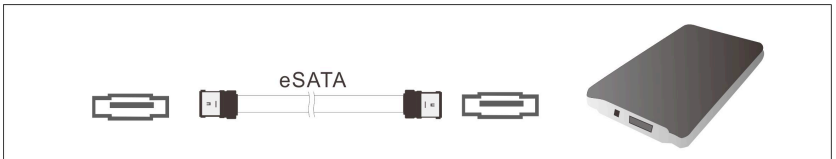

#### 2.2.5. USB Host Connection

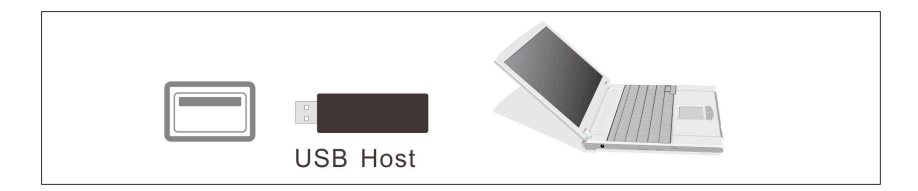

# 2.3. Initial Setup

#### 2.3.1 Power On / Off

#### Power On

After connecting the DC IN jack and press the power button on the remote control, the player will soon enter the home screen, and the power indicator will turn blue.

#### Power Off

Press the power button on the remote control, the player will soon enter standby mode, and the power indicator will turn red. Then unplug the power cord to cut off the power supply.

#### 2.3.2 Menu language

The system language of this player can be set to English or other languages. Change the language you wish in the setup menu, the selected language will take effect immediately.

#### 2.3.3. Time and Date Setting

This item is to set the date and time.

Initial Setup  $\rightarrow$  System  $\rightarrow$ Time

Press **OK** button to enter time adjustment screen, use the arrow key **Left** and **Right** buttons to select items, and the arrow key 'Up' and 'Down' buttons to adjust the value of year, month, day, hour, minute, second.

Press  $\mathbf{OK}$  button to enter the confirmation screen, select 'Yes' or 'No' press  $\mathbf{OK}$  button to confirm.

#### 2.3.4. Wired LAN Setup

Initial Setup  $\rightarrow$  Network  $\rightarrow$  Wired LAN Setup

The third configuration is the Wired LAN Setup, shown in below Figure:

| e de la companya de la companya de | Network        | MISC | Advanced | System | <b>iconBIT</b>  |
|----------------------------------------------------------------------------------------------------|----------------|------|----------|--------|-----------------|
| (                                                                                                    | Wired Lan Setu | р    |          | (      | Dn              |
|                                                                                                    | Wireless Setup |      |          | C      | Off             |
|                                                                                                    | Network Info   |      |          |        |                 |
|                                                                                                    | PPPoE Setup    |      |          |        |                 |
|                                                                                                    | Samba Process  |      |          | (      | Dn              |
|                                                                                                    | BT Process     |      |          | C      | Off             |
|                                                                                                    |                |      |          |        |                 |
| Change catego                                                                                                    | pry            |      |          | 0 1 2  | <b>のうの陸</b> (1) |
|                                                                                                    |                |      |          |        |                 |

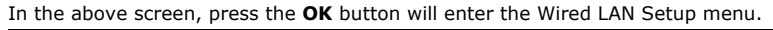

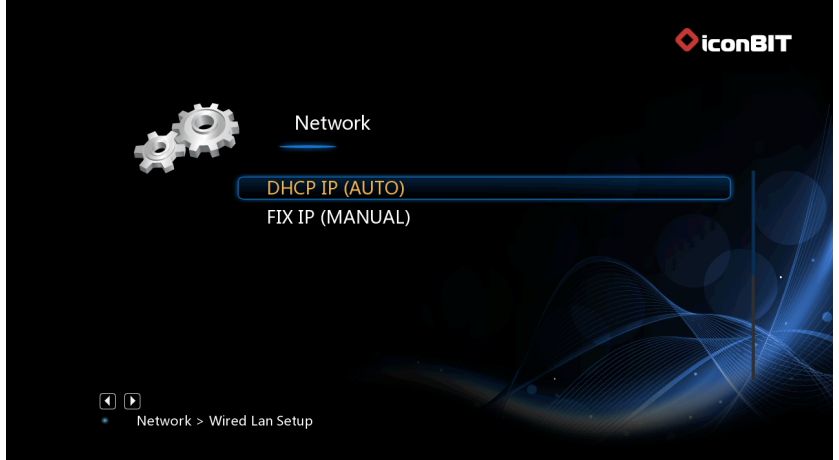

There are two modes to set the network IP:

DHCP IP (Auto) - dynamical assign IP addresses to devices on the network.

FIX IP (Manual) - manual configuration IP address.

#### DHCP IP (Auto)

Initial Setup  $\rightarrow$  Network  $\rightarrow$  Wired LAN Setup  $\rightarrow$  DHCP IP If you select DHCP IP (Auto), there are also two options, DNS (Auto) DNS (Manual)

| ♦ iconBIT                                  |  |
|--------------------------------------------|--|
| Network                                    |  |
| DNS (AUTO)                                 |  |
| DNS (Manual)                               |  |
|                                            |  |
| Network > Wired Lan Setup > DHCP IP (AUTO) |  |

#### DNS (Auto)

Initial Setup  $\rightarrow$  Wired LAN Setup  $\rightarrow$  DHCP IP  $\rightarrow$  DNS (Auto)

To configure DNS Automatically, select 'Yes' and press **OK** button to confirm.

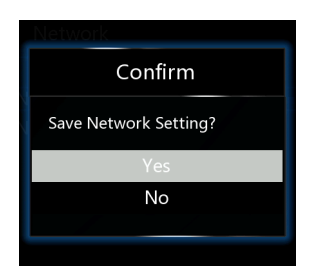

If selected 'Yes', the system will check the current environment and automatically configure network, please wait until the end of the detection. Press **Return** or **OK** button to return to the previous screen.

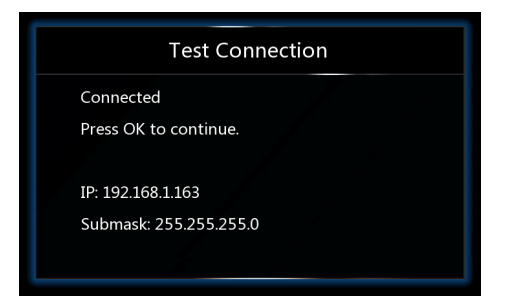

#### DNS (Manual)

Initial Setup  $\rightarrow$  Wired LAN Setup  $\rightarrow$  DHCP IP  $\rightarrow$  DNS (Manual)

To configure DNS manually, press **OK** button to enter the setup screen, use the arrow **Left** and **Right** buttons to select items and use the arrow **Up** and **Down** buttons to adjust the value.

Press **OK** button to enter the confirmation screen, select 'Yes' and press **OK** button to confirm.

If selected 'Yes', the system will also check the current environment and automatically configure network, please wait until the end of the detection. Press **Return** or **OK** button to return to the previous screen.

#### FIX IP (Manual)

To configure IP manually, select FIX IP (manual), and press  ${\bf OK}$  button to enter the setup menu.

In Fix IP (Manual) menu, use the arrow **Left** and **Right** buttons to select items and use the arrow **Up** and **Down** buttons to adjust the value.

|     |                       | <b>♦iconBl</b> |
|-----|-----------------------|----------------|
|     | FIX IP (MANUAL)       |                |
| 592 | IP Address            |                |
| 4.4 | 192 168 1 10          |                |
|     | Subnet Mask           |                |
|     | 255 255 255 0         |                |
|     | Default Gateway       |                |
|     | 192 168 1 1           |                |
|     | DNS Server IP address |                |
|     | 192 168 1 1           |                |
|     |                       |                |
|     |                       |                |

# 3. Main Functions

# 3.1. Setup Menu

The Setup menu allows you to personalize and configure the preferences for your player.

To select a Setup option:

- Select the Setup icon on the home screen, or press **Setup** button on the remote control.
- Use the Left/Right navigational buttons to select an option, and then press OK.

There are five setup options, including **System**, **Audio**, **Video**, **Network** and **MISC**. Use the **Left/Right** navigational buttons to select a menu. Press **OK** to confirm. Press **Back** to cancel and display the previous menu screen.

#### 3.1.1. Changing System Settings

Use this menu to configure system settings.

#### Menu Language

- Select to choose the OSD (On-Screen Display) language.

#### Text Encoding

Select to set the text encoding option (subtitle display)

#### Time

 Select to set system time, you must choose the right time zone before time setting.

#### R/RW Auto Play

Select to turn on/off DVD auto-play.

#### Screen Saver

- Select to change screen saver and timing.

#### DLNA DMR

 Digital Media Renderer, can play content received from a digital media controller (DMC), which will find content from a digital media server (DMS)

#### Mini KBD Language

- Select to change the language of the mini keyboard.

#### Scan storage

- Select to set the scan mode of media library.

#### Resume Play

- Select to turn on / off resume playback (auto-bookmarking) feature for movies.

#### Format

- This function support format storage device by HD Player.

#### **BD Navigation**

- This item include Simple navigation and Navigation (HDMV).

#### Auto standby

- This item support Automatic standby.

#### CEC

- This item is to setup CEC function. Including: CEC, One Touch Play, One Touch Standby, Auto Power On From TV.

#### **Restore Default**

- Select to restore factory defaults.

#### 3.1.2. Changing Audio Settings

Use this menu to configure audio settings

| a O                               | Audio        | Video | Network | MISC        | <b>iconBIT</b><br>Advanced            |
|-----------------------------------|--------------|-------|---------|-------------|---------------------------------------|
|                                   | Night Mode   |       |         |             | Off                                   |
|                                   | HDMI Output  |       |         | LP          | CM                                    |
|                                   | SPDIF Output |       |         | LP          | СМ                                    |
|                                   | Lip Sync     |       | Li      | p Sync (AUT | го) · /                               |
|                                   | key tone     |       |         |             | On                                    |
| <ul> <li>Change catego</li> </ul> | rv           |       |         |             | · · · · · · · · · · · · · · · · · · · |

#### Night Mode

 Choose among Off / On / Comfort. If the option is turned on, the audio output volume will be decreased to make you more comfortable.

#### HDMI Output

- Choose among LPCM and RAW.

#### SPDIF Output

- Choose among LPCM and RAW.

#### Surround Sound

- This item is to set audio mode, including: Don't Care, 5.1 CH, HD Audio
- Lip Sync
- This item is to set Lip Sync function, including: Lip Sync (AUTO), Lip Sync (Manual), Off

**Note**: In raw mode, Dolby TrueHD, Dolby Digital Plus, Dolby Digital, DTS sound can be by passed to the HDMI TV or Digital amplifier.

Due to the bandwidth requirement, Dolby TrueHD and Dolby Digital Plus sound only can be by passed though HDMI cable, also the TV system must up to 720p or above.

#### 3.1.3. Changing Video Settings

Use this menu to configure video settings.

|                 |              |         |      |          | iconBIT |
|-----------------|--------------|---------|------|----------|---------|
| <b>g</b> Ö      | Video        | Network | MISC | Advanced | System  |
|                 | Aspect Ratio |         |      | 16:0     | 9       |
|                 | TV System    |         |      | 720P 60H | z       |
|                 | Video Zoom   |         |      | 0        | ff      |
|                 | 1080P 24Hz   |         |      | 0        | n ·     |
|                 | Deep Color   |         |      | Aut      | 0       |
| Change category | v            |         |      |          | e) 啓 dì |

#### Aspect Ratio

- **Pan Scan 4:3**: Display a wide picture on the entire screen and cuts off the redundant portions. Select when a standard 4:3 TV is connected.
- **Letter Box 4:3**: Display a wide picture with two black borders on the top and bottom of 4:3 screen. Select when a standard 4:3 TV is connected.
- $\ensuremath{\textbf{16:9:}}$  Compress the image to convert the whole image. Select when a 16:9 TV is connected.
- **16:10**: Select when a 16:10 TV is connected.

#### TV SYSTEM

- Select to adjust video output resolution.

#### 1080p 24Hz

Choose this option to enable or disable 1080P 24HZ support. A TV set with 1080P 24HZ (24P) mode is needed.

#### Video Zoom

- Adjust the video output size according to the size of TV screen. Press Left/Right button to adjust the width of the screen, and Up/Down button to adjust the height of the screen.
- And press Zoom button to fit the screen size you have set during video playback.

#### Deep Color

- Help to perform more detailed level of color depth, make continuous color change smoother. You can get more vivid color effects.
  - A TV set with deep color support is needed.

#### 3.1.4 Changing Network Settings

Use this menu to configure your Wireless Local Area Network.

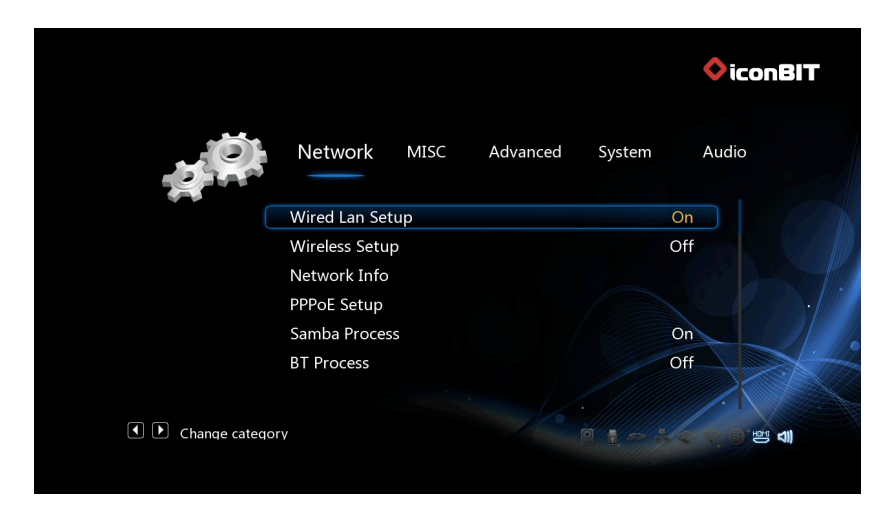

#### Wired Lan Setup

#### DHCP IP (AUTO)

Select to obtain IP address automatically.

#### FIX IP (MANUAL)

Select to manually input the IP Address, Subnet Mask, Default Gateway, and DNS Server IP Address.

#### Wireless Setup

- There are 3 mode for you to select, Infrastructure (AP) and Peer to Peer (Ad Hoc) and WPS (AP) mode. Follow the prompting message on the screen and press Red button to choose Peer to Peer (Ad Hoc) or WPS (AP) mode.

#### **BT Process**

- This option for enable or disable BT Program.

#### Samba process

Select to turn on / off Samba.

#### **BT & Samba Security**

- This option for enable or disable BT & Samba Security.

#### 3.1.5. Miscellaneous

Use this menu to adjust miscellaneous settings.

|                 |              |          |        |       | ♦iconBIT                                                    |
|-----------------|--------------|----------|--------|-------|-------------------------------------------------------------|
|                 | MISC         | Advanced | System | Audio | Video                                                       |
|                 | Version Info | )        |        |       |                                                             |
|                 | USB upgrad   | le       |        |       |                                                             |
|                 |              |          |        |       |                                                             |
| Change category | v            |          |        |       | (1)<br>(1)<br>(1)<br>(1)<br>(1)<br>(1)<br>(1)<br>(1)<br>(1) |

#### Version Info

- This tab shows you information about the software installed and about the material components of your player.

#### Network Info

- This tab shows you information about your network, MAC Address, IP address Gateway, Subnet.

#### USB Upgrade

- Please refer to '**4. Firmware Upgrade**' for more details.

# 3.2. Browsing Files and File Operations

#### 3.2.1. Browse via File Manager

The **File Manager** allows you to browse and play music, photo and movie files stored on an external USB device and network.

In **File Manager**, press **Menu** button, you can choose different review mode, **Thumbnails**, **List** or **Preview**.

|           |           |       | 1 / 9      |  |
|-----------|-----------|-------|------------|--|
|           |           |       |            |  |
|           |           |       |            |  |
| .LOST.DIR | 256       | 512   | LOST.DIR   |  |
| CH CH     | CH<br>CH  |       |            |  |
| VideoDemo | VideoDemo | test1 | test2      |  |
| USB/C:    |           |       | Operations |  |
|           |           |       |            |  |

Enter into **Movie/Photo/Music** interface; only supported files will be displayed.

| USB(All)         | 1/9        |
|------------------|------------|
| LOST.DIR         |            |
| 256              |            |
| 512              |            |
| DIST.DIR         |            |
| 💋 VideoDemo1.mkv | Thumhneile |
| 💋 VideoDemo2.mkv | List       |
| 📁 test1          | Preview    |
| 📁 test2          | All Media  |
|                  | Movies     |
| USB/C:           | Photos     |

#### 3.2.2. File Copy / Delete / Move / Rename

#### Step 1, Enter into File Manager.

**Step 2**, Locate the file or folder which you want to copy/delete/move/rename. **Step 3**, Press **Edit** button to enter file editing menu, or press **Copy** button to enter file selecting menu, then follow the on-screen information to finish file copy/delete/move/rename.

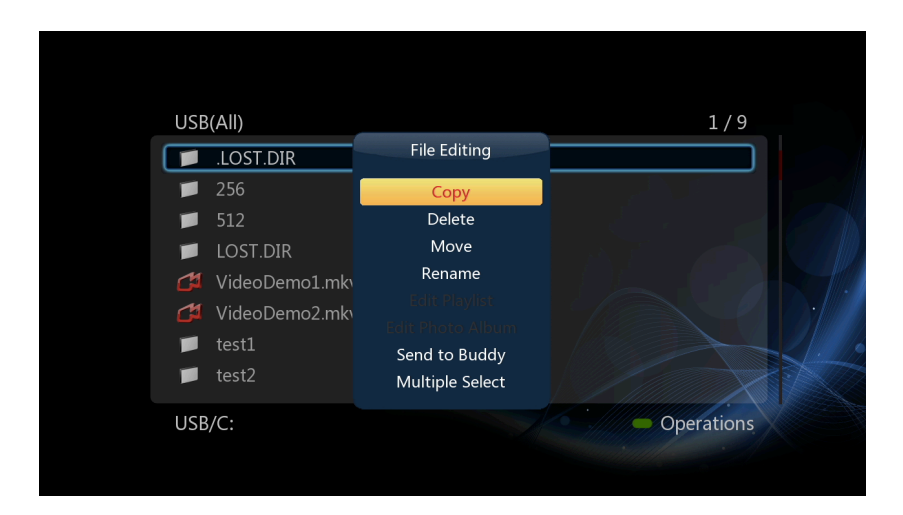

### 3.3. Music Library

Enter music interface, only supported audio files will be displayed. This player supports MP3, WMA, and OGG audio files

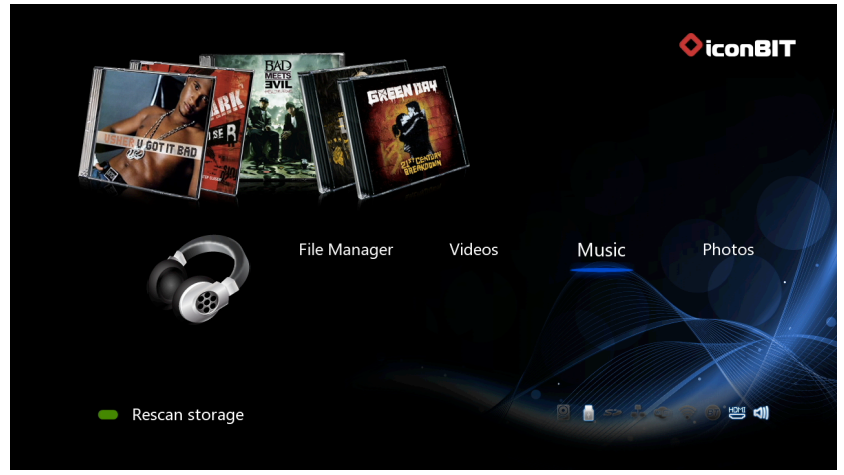

#### 3.3.1. Music Library Options

In music library, press **Menu** button to display the option menu, you can get the following functions though the option menu.

| Music          |          | Search<br>Now Playing |
|----------------|----------|-----------------------|
| Afro-Disco mp3 |          | Thumbnails            |
| Afro2 mp2      |          | List                  |
| Le Alfoz.mps   |          | Preview               |
|                |          | Go to Folder          |
|                |          | All Songs             |
|                |          | Albums                |
|                |          | Artists               |
|                |          | Genres                |
|                | V Villes | Years                 |
|                |          | Playlists             |
|                |          | Recently Played       |
| All Comme      |          | Recently Added        |
| All Songs      | R        | Name                  |

#### Quick-Search

- Choose the **Search** option in the option menu, you can search for a music by filter music library to locate the specific music.

#### **Review Mode**

- Choose a review mode among **Thumbnails**, List, **Preview** from option menu. <u>Filter options</u>

- Choose **Albums** to search for music files by album.
- Choose **Artists** to search for music files by artist.
- Choose **Genres** to search for music files by genre.
- Choose **Years** to search for music files by modified year.

#### Sorting Mode

 Choose to sorting by Name, Recently Added or Recently Played from option menu.

Press the red button to access file operations in the music library.

#### 3.3.2. Music Playback Control

You can access the following functions during music playback.

| Button      | Function                                                           |
|-------------|--------------------------------------------------------------------|
| Play/Pause  | Begin/Pause playback.                                              |
| FR / FF     | Fast rewind or fast forward. Press repeatedly to select the speed. |
| Prev / Next | Go to the previous or next track.                                  |
| Menu        | Display or hide the option menu during playback.                   |
| VOL+/-      | Increase/Decrease the volume.                                      |
| Repeat      | Set the repeat option.                                             |
| Return      | Return to file browser, but still continued playing.               |

#### 3.3.3. Music Playback Options

During music playback, press **Menu** button to display or hide the option menu at the bottom of the screen. You can get following functions though the Option menu during music playback.

| Afro-Disco.mp3<br>Afro-Disco.mp3<br>Abum: icon8IT Genre (5)<br>Artist: Batman<br>00:00:04 00:02:28<br>Afro-Disco.mp3<br>Repeat off<br>Repeat Off<br>Repeat Off | Music             |                | 1/2                      |
|----------------------------------------------------------------------------------------------------|-------------------|----------------|--------------------------|
| Afro-Disco.mp3<br>Album:iconBIT Genre (5)<br>Artist: Batman<br>00:00:04 00:02:28<br>Repeat Off<br>Repeat Off                                                   |                   | Afro-Disco.mp3 |                          |
| Album: icon8IT Genre (5)<br>Artist: Batman<br>00:00:04 00:02:28<br>Repeat Off<br>Repeat One                                                                    | Afro-Disco.mp3    | 👍 Afro2.mp3    |                          |
| 00:00:04 00:02:28 Repeat Off                                                                                                    |                   |                |                          |
|                                                                                                    | 00:00:04 00:02:28 |                | Repeat off<br>Repeat One |

#### Repeat Mode

- Choose a repeat mode among **Repeat off, Repeat one, Repeat all** and **Shuffle** Loop from option menu.

# 3.4. Photo Library

Enter into photo interface, only supported image files will be displayed. This player supports JPG/JPEG/BMP/files.

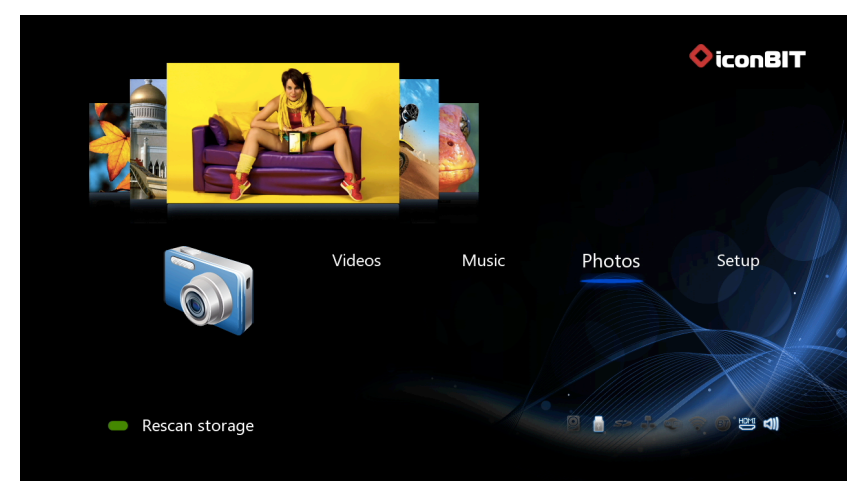

#### 3.4.1. Photo Library Options

In photo library, press **Menu** button to display the option menu, you can get following functions though the option menu.

| Photos          | 0 / 0                               |
|-----------------|-------------------------------------|
|                 | Thumbnails                          |
|                 | List<br>Preview                     |
|                 | Photo Directory<br>Leaf Folder View |
|                 | Date view<br>All Photos             |
|                 | Name                                |
| Photo Directory | Recently Added<br>Recently Played   |

#### **Review Mode**

- Choose a review mode among **Thumbnails**, List, Preview from option menu.

#### Sorting Mode

- Choose to sorting by Name, Recently Added or Recently Played from option menu.

#### Folder Directory

- Choose to show all folders.

#### Leaf Folder View

- Choose to show all folders that included photo.

#### **Date View**

- Choose to view photo by date.

#### Share to Facebook

- This option support upload photo to Facebook.

Press the red button to access file operations in the photo library.

#### 3.4.2. Photo Playback Control

You can access the following functions during photo playback.

| Button      | Function                                         |  |  |  |  |
|-------------|--------------------------------------------------|--|--|--|--|
| Prev / Next | View the previous or next photo.                 |  |  |  |  |
| Menu        | Display or hide the option menu during playback. |  |  |  |  |
| Stop        | Stop playback.                                   |  |  |  |  |
| Zoom        | Zoom in the image.                               |  |  |  |  |

#### 3.4.3. Photo Playback Options

During photo playback, press **Menu** button to display or hide the option menu at the bottom of the screen. You can get following functions though the Option menu during photo playback.

#### **Slideshow Control**

- Select to choose the **Interval** and **Transition effect** of the slideshow.

#### Repeat Mode

- Choose a repeat mode among **Repeat off, Repeat all** and **Shuffle Loop** from option menu.

#### Select Music

- Select to turn on/off background music during slideshow playback.
- Select a special music as the background music during photo playback.

## 3.5. Movie Library

Enter into movie interface; only supported files will be displayed.

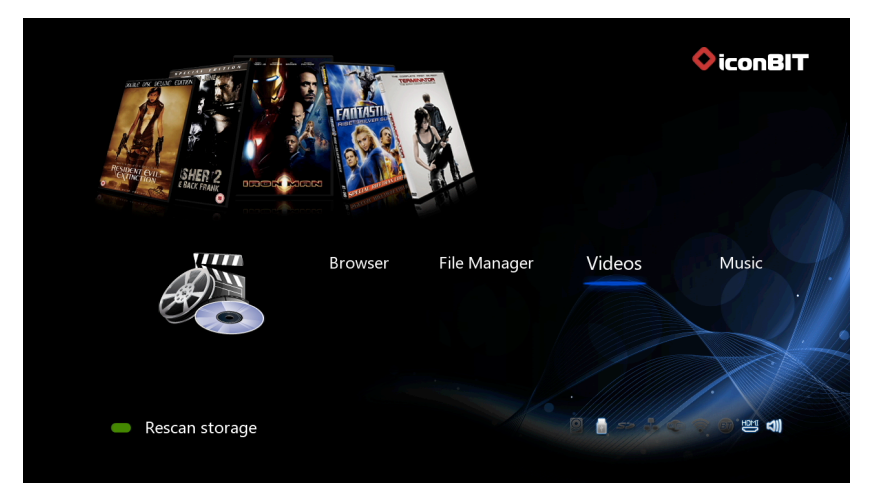

#### 3.5.1. Movie Library Options

In movie library, press **Menu** button to display the option menu, you can get following functions though the option menu.

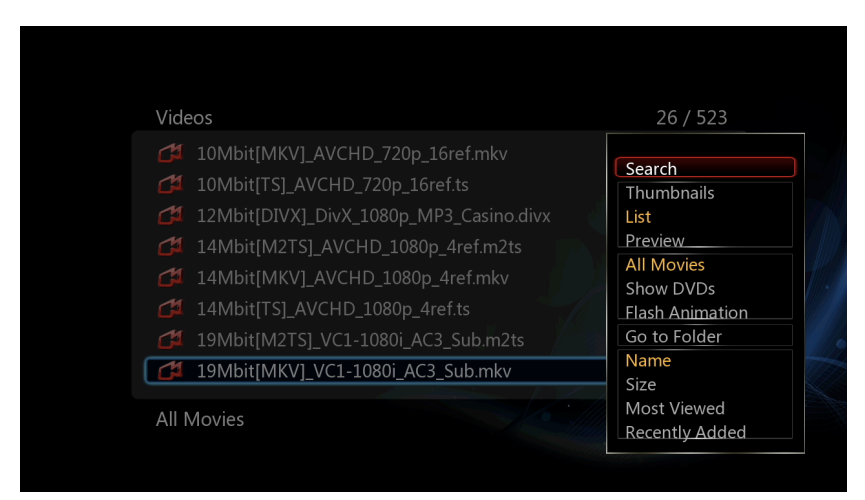

#### **Quick-Search**

- Choose the **Search** option in the option menu, you can search for a media file by filter media library to locate the specific media file.

#### **Review Mode**

- Choose a review mode among **Thumbnails**, List, Preview from option menu.

#### Sorting Mode

- Choose to sorting by **Name**, **Size**, **Most Viewed** or **Recently Added** from option menu.

#### BD/ DVD

- Choose to display DVD IFO, BD MV and ISO files directly in media library.

#### Flash Animation

- Choose to display .swf files in media library.

#### Go to Folder

- Choose to locate the file in file manager.

Press the red button to access file operations in the movie library.

#### 3.5.2. Movie Playback Control

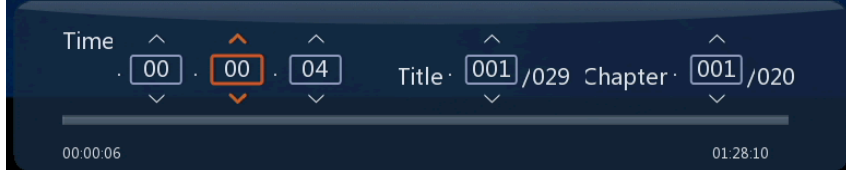

You can access the following functions during playback.

| Button     | Function                                                                              |
|------------|---------------------------------------------------------------------------------------|
| Play/Pause | Pause or resume the current playback.                                                 |
| Prev/Next  | View the previous or next file/chapter.                                               |
| Left/Right | Skip to the position +/- 10 sec                                                       |
| FR/FF      | Fast rewind or fast forward. Press repeatedly to select the speed.                    |
| Slow       | Play back in slow motion.                                                             |
| Goto       | Jump to a specific point on a title. Specify the point using Title, Chapter and Time. |
| Menu       | Display or hide the option menu during playback.                                      |
| Stop       | Stop playback.                                                                        |
| VOL+/-     | Increase/decrease the volume.                                                         |
| Audio      | Select an audio track.                                                                |
| Subtitle   | Select a subtitle and change the color/size/offset/text encoding of subtitle.         |
| Repeat     | Set the repeat option.                                                                |
| Zoom       | Zoom in the image.                                                                    |
| Info       | View the media information.                                                           |

#### 3.5.3. Movie Playback Options

During movie playback, press **Menu** button to display or hide the option menu at the bottom of the screen.

Except select audio track, subtitle, repeat mode, you also can get following functions though the Option menu during video playback.

#### **DVD Menu**

- Select to return to the navigation menu during DVD IFO or ISO playback.
- Title menu, return to the main menu of entire disc during DVD playback.
- Root menu, return to the root main of each title during DVD playback.

#### GOTO

- Select to jump to a specific point on a title. Specify the point using Title, Chapter and Time.

#### Video Setting

- Select to adjust the value of **Brightness**, **Contrast**, **Saturation and Hue**.

| Video Setting   |   |  |    |  |  |  |
|-----------------|---|--|----|--|--|--|
| Briahtness      | 0 |  | 25 |  |  |  |
| Contrast        | 0 |  | 25 |  |  |  |
| Saturation      | 0 |  | 25 |  |  |  |
| Hue             | 0 |  | 25 |  |  |  |
| Confirm Setting |   |  |    |  |  |  |
|                 |   |  |    |  |  |  |
|                 |   |  |    |  |  |  |
|                 |   |  |    |  |  |  |
|                 |   |  |    |  |  |  |

#### Upload to YouTube

- This option support Upload video files to YouTube.

#### Share to Facebook

- This option support Share the Video files to Facebook.

### 3.6. Favorites

All the files in Favorites are added from Movies, Music and Photos.

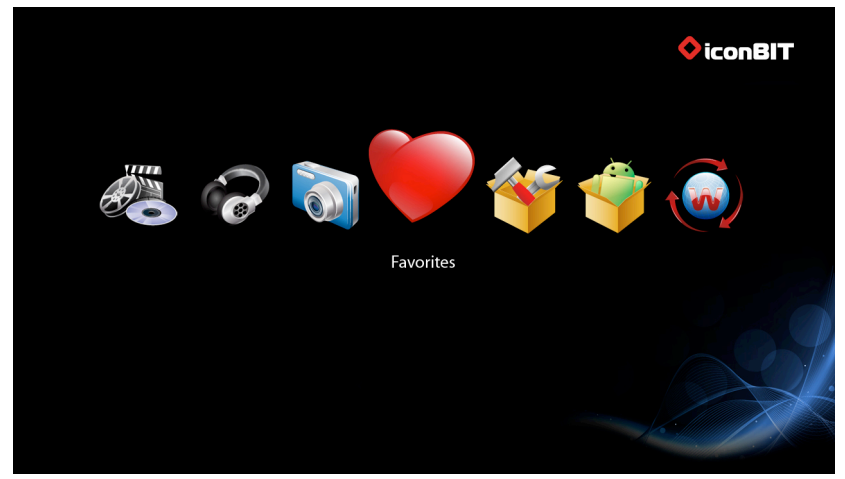

If you want to delete some files, just move the cursor to the file and press the 'Red' button.

# 3.7. 3D Movie Playback Instruction

#### Notice:

 When play 3D movie, the player must be connected 3D TV or 3D projectors, otherwise Player will have no 3D video signal output or convert into 3D signal output.
 Player connect with TV also can play 3D movie, but will be 2D video signal output

#### 3.7.1. Installation Guide

3D Blu-ray player is the latest play equipment at present, can show unparalleled 3D visual effects, but corollary Equipment also need meet the some new requirements.

Player connected to a TV through HDMI 1.4 decoding amplifier (recommend).

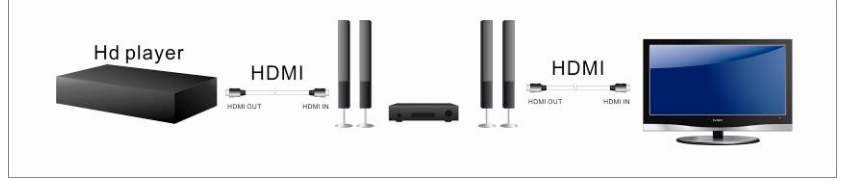

If your amplifier supports HDMI 1.4 cannot support HDMI 1.4, you should directly connect the player to TV.

#### Other ways for connection

- Through the HDMI cable directly connect to TV or projectors and other display devices.
- Use Optical cable to connect amplifier, then playing sound.
- The player's audio output setting according to the actual "HDMI Output" or "SPDIF output".

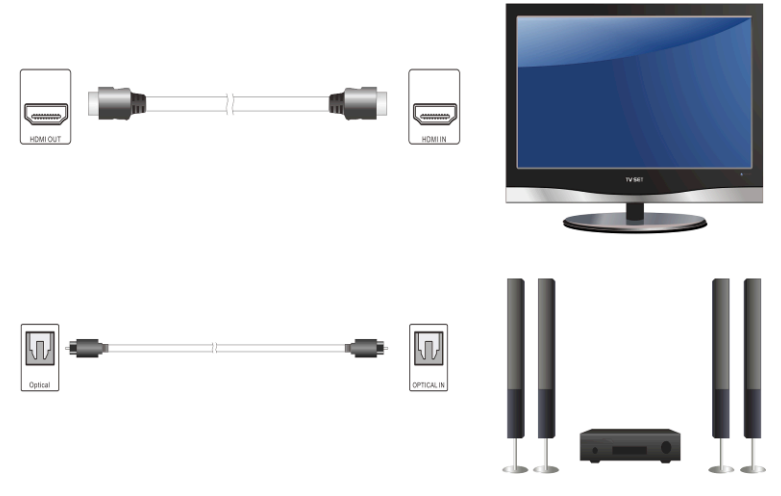

**Note**: 3D function is not available in composite video and component connections.

#### 3.7.2. 3D BD Movie Playback

Play original 3D Blu-ray disc movie, first enter the system settings then shut down the Blu-ray catalog, firmware above version 1.0.9.2, directly switch on 3D format Intelligent identification.

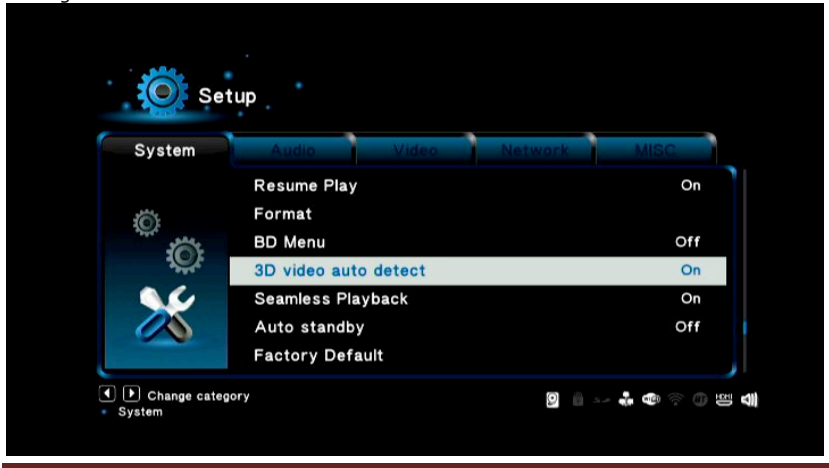

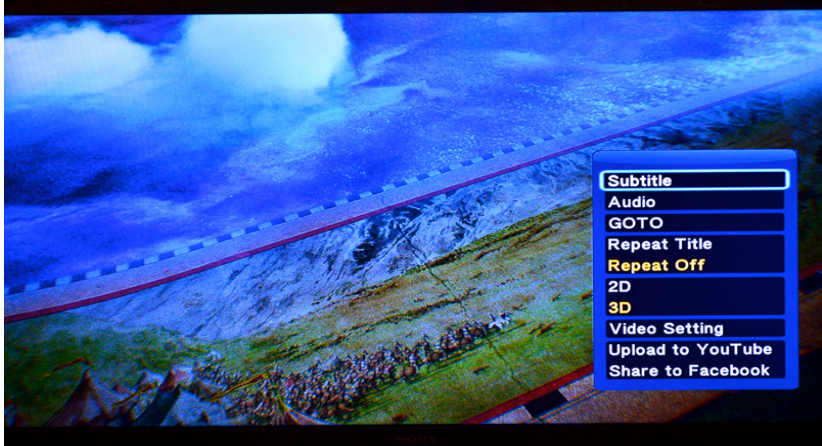

When playing 3D movie, press menu key to switch 3D and 2D mode.

#### 3.7.3. 2D converted to 3D

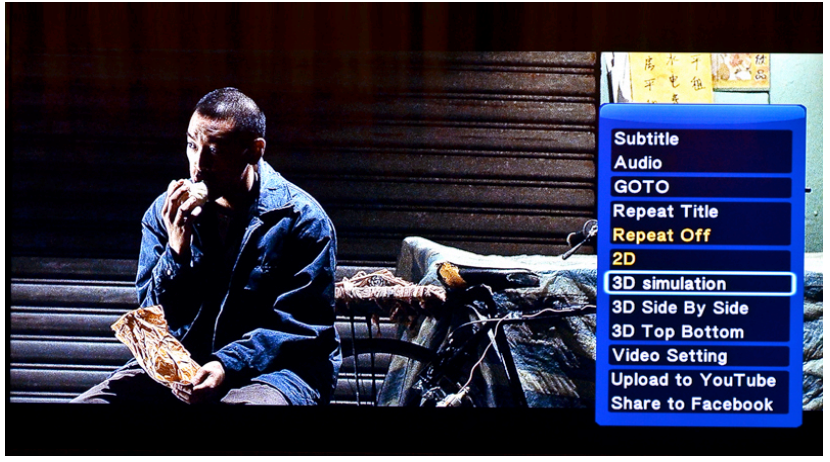

If you play the movie in 2D format, the player can also be converted to 3D signal output. Setting method:

#### 1. 2D

This option is for the "2D" format, if you select this, the video output format is 2D.

#### 2. 3D Simulation

This option is "simulated 3D" format, playing 2D movie select this to output analog 3D video.

#### 3. 3D Side by Side

This option is "L/R 3D" format, play 3DSBS L/R format movies select this .

4. 3D Top Bottom

This option is "up and down 3D" format, playing 3D SBS up and down format movies select this.

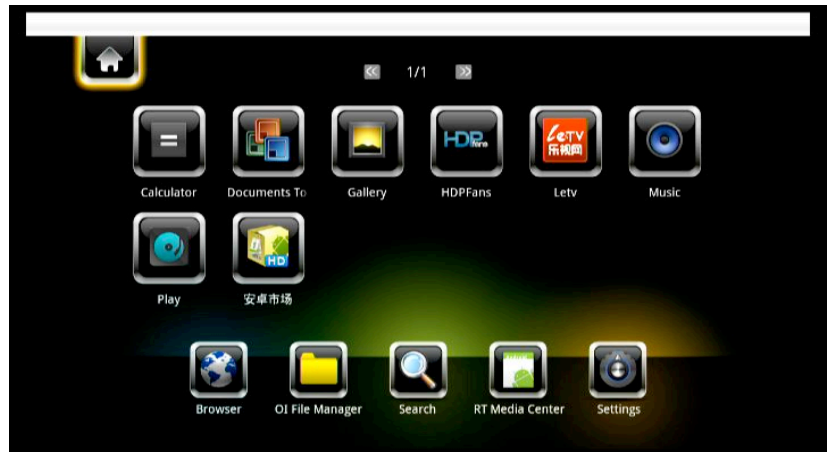

# 3.8. Android application installation instructions

APK file installation instructions

Copy APK files into USB device and connect it to the player

In Android options interface, OI File Manager  $\rightarrow$  mnt  $\rightarrow$  usbmounts  $\rightarrow$  then find the file you want to install. For example: angry birds  $\rightarrow$  Install  $\rightarrow$  Finish.

Other files Installation in same method, and after installed will have a shortcut on the main interface.

**Note**: Use the mouse operate Andriod system, the mouse button functions are: left to enter, right to exit.

# 3.9. Internet

This feature is additional function. All contents and services under this feature are provided by third-party service providers, our company does not offer any contents and services of this feature and it not responsible for any contents and services provided under this feature. Our company is not responsible for any operational stability of the contents and services, for example, if you cannot access certain web site for video streaming or news broadcast, or the content of a web site has been changed etc, are all responsible and control by the third-party service providers. If you find that these features cannot operate properly, please contact our customer service or visit our company website to obtain the relevant information.

iconBIT XDS4403D User Manual

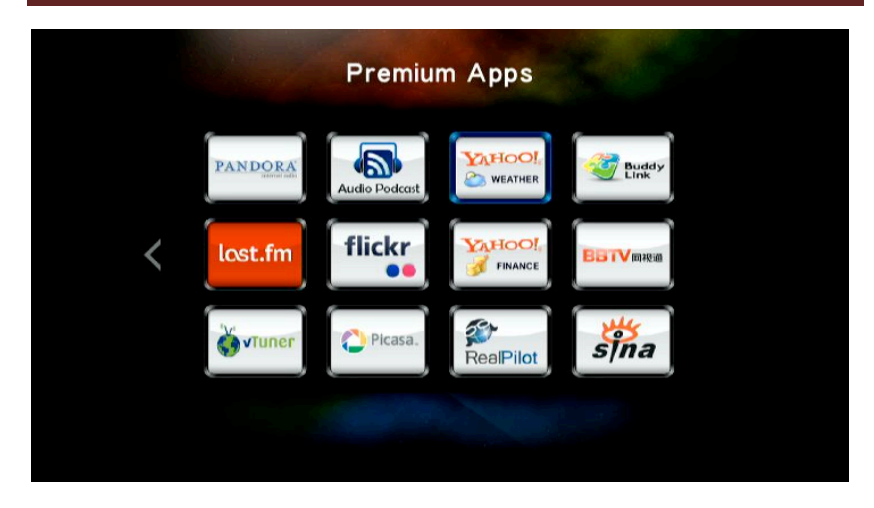

In RealPilot main interface, users can access this page websites.

| 🜮 Re  | alPilot |          |     |       |                             |   |
|-------|---------|----------|-----|-------|-----------------------------|---|
| . ??  | รุ๊กอ   | facebook | BBC | yelpæ | Wastherberg<br>Marquareth / |   |
| MOTTO | TOOLBAR |          |     |       | ¢                           | ] |

At the same time, RealPilot also provide user input URL, visit the Web site. After entering into the main interface, press the remote's "Menu" key to enter edit Web interface:

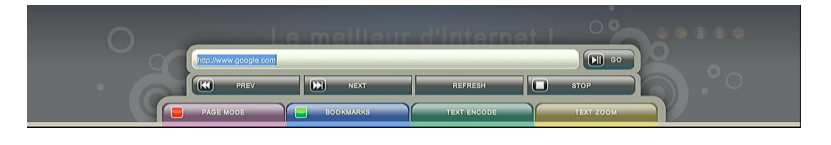

| English (Lower Case Alphabet) |       |     |     |       |       |       |                     |  |
|-------------------------------|-------|-----|-----|-------|-------|-------|---------------------|--|
| www.google.com                |       |     |     |       |       | OK MI | Input history 🖸 🚿   |  |
| a                             | b     | с   | d   | 1     | 2     | 3     | www.google.com      |  |
| е                             | f     | g   | h   | 4     | 5     | 6     | www.baidu.com       |  |
| i                             | j     | k   | I.  | 7     | 8     | 9     | 453961373           |  |
| m                             | n     | 0   | р   |       | 0     | •     | qq                  |  |
| q                             | r     | s   | t   |       |       | - 44  | yigerui             |  |
| u                             | v     | w   | x   |       | ~     | -     |                     |  |
| у                             | z     | @   | -   | ОК    | Space | Clear |                     |  |
| MC MC                         | ove L | Mov | e R | Delet | •     | Aa    | <b>a</b> # <b>(</b> |  |

Move the cursor to the space, click OK to enter the URL input interface:

To access the website into the input field, click confirm, the system will have the URL ,then move the cursor to Go, click OK, the system will access the web page.

| -You Web Images Videos Mapo Translate Gnail Mare - Sign<br>Google<br>Hong Kong                                                                       | in 43 - |  |
|----------------------------------------------------------------------------------------------------|---------|--|
| Advanced search<br>Language foods                                                                                                    |         |  |
| Google Search   Thi Feeling Lucky  <br>Google.com Ni offered In: 4/2 (1888)<br>Adventising Programs Alterat Google Go to Glogle.com<br>22011 Privacy |         |  |
|                                                                                                    |         |  |
| Under web browser mode, press the red button for switch wired and wireless connecting method. wired: for USB mouse;                                  | •       |  |

wireless: for Remote control or wireless mouse.

# 4. Upgrading the Firmware

The firmware is the operating system (OS) installed on the device. Firmware upgrades can bring new features, improvements and bug fixes.

#### Method 1

**Step 1**: Copy 'install.img' to the root directory of a USB stick, and connect it to the USB HOST port of the player.

Step 2: Press and hold the Power button, and do not loosen.

**Step 3**: Plug the power cable into the DC IN jack, wait for about 5 seconds or more, and then loosen your finger on the **Power** button;

Firmware installation will start.

#### Method 2:

**Step 1**, Copy 'install.img' to the root directory of a USB stick, and connect it to the USB HOST port of the player.

**Step 2**, Enter **Setup**  $\rightarrow$  **Misc** menu, select **USB Upgrade**, firmware installation will start.

# **5. Frequently Asked Questions**

# Question 1. I find new file names and folder names that I never created before or they have strange gibberish names.

#### Answer:

Most likely, the player's file allocation table (FAT) has been corrupted. This might be due to the player shutting down (due to low battery power) while reading or writing to your computer by the USB connection. Windows and Macintosh often write extra files to the hard disk such as finder.def or System volume info. These are normal and will not do any harm to the player.

#### Question 2. My files have disappeared from the player.

#### Answer:

Make sure that you browse your files via the correct browser mode which means correct filtered views such as Photos, Music, or Movies.

# Question 3. During power on, why does the TV will have a short flashing, blue screen or screensaver?

#### Answer:

This is normal, when the system initializes, it will setup the corresponding parameters so it can output the correct video signal to the TV, during the initializing time, the TV will receive incorrect signals or the signals will not be stable and will cause the TV screen to flash, some TV's will treat this as no signal, and will display a blue screen or screensaver.

#### Question 4. Why couldn't the player find the hard disc?

#### Answer:

You need format the hard disk on the player before usage. If hard disc failure occurs in file manager, please backup your data and format your HDD on the player.

#### Question 5. Why I can't find my USB drive in file manager?

#### Answer:

Try to replace a short USB cable or plug in the power cable to your USB drive. You are suggested to plug in one USB drive at the same time.

# 6. Appendices

## 6.1. Warranty Information

#### **Obtaining Service**

iconBIT values your business and always attempts to provide you the very best of service. If this Product requires maintenance, either contact the dealer from whom you originally purchased the Product or visit our product support Web site at *www.iconbit.com*. Your original box and packaging materials should be kept for storing or shipping your iconBIT product. iconBIT shall have no liability for lost data regardless of the cause, recovery of lost data, or data contained in any Product placed in its possession.

#### Limited Warranty

iconBIT warrants that the Product, in the course of its normal use, will for the term defined below, be free from defects in material and workmanship and will conform to specification therefore. **The term of your limited warranty is 1 (one) year**. The term of your limited warranty period shall commence on the purchase date appearing on your purchase receipt. Subject to the limitations specified below, your sole and exclusive warranty shall be, during the period of warranty specified above and at iconBIT's option, the repair or replacement of the Product.

#### Warranty does not cover:

- Acts of nature, such as fire, static discharge.
- Damage from unauthorized repair, alteration or accident.
- Damage from misuse or neglect.
- A unit that has been modified or incorporated into other products or is used for institutional or other commercial purposes.
- Loss of customer's software, firmware, information, or memory data.
- Improper handling or installation.
- The serial number of the product is defaced or missing.

The foregoing limited warranty is iconBIT's sole warranty and is applicable only to products sold as new. The remedies provided herein are in lieu of a) any and all other remedies and warranties, whether expressed, implied or statutory, including but not limited to, any implied warranty of merchantability or fitness for a particular purpose, and b) any and all obligations and liabilities of iconBIT for damages including, but not limited to accidental, consequential, or special damages, or any financial loss, lost profits or expenses, or lost data arising out of or in connection with the purchase, use, or performance of the Product, even if iconBIT has been advised of the possibility of such damages.

# 6.2. GNU General Public License ("GPL")

Firmware incorporated into this product may include third party copyrighted software licensed under the GPL ("GPL Software"). The Free Software is copyrighted by Free Software Foundation, Inc. and the program is licensed "As is" without warranty of any kind.

You may re-use, re-distribute, and modify the GPL Software. Users are free to download the base source code of the iconBIT players at the following Address: www.iconbit.com. The source code can be sent to your address via mail for a charge of actual expense executed. Please contact us at support@iconbit.com.
#### **GNU GENERAL PUBLIC LICENSE**

Version 2, June 1991 Copyright (C) 1989, 1991 Free Software Foundation, Inc. 51 Franklin Street, Fifth Floor, Boston, MA 02110-1301, USA

Everyone is permitted to copy and distribute verbatim copies

of this license document, but changing it is not allowed.

#### Preamble

The licenses for most software are designed to take away your freedom to share and change it. By contrast, the GNU General Public License is intended to guarantee your freedom to share and change free software--to make sure the software is free for all its users. This General Public License applies to most of the Free Software Foundation's software and to any other program whose authors commit to using it. (Some other Free Software Foundation software is covered by the GNU Lesser General Public License instead.) You can apply it to your programs, too.

When we speak of free software, we are referring to freedom, not price. Our General Public Licenses are designed to make sure that you have the freedom to distribute copies of free software (and charge for this service if you wish), that you receive source code or can get it if you want it, that you can change the software or use pieces of it in new free programs; and that you know you can do these things.

To protect your rights, we need to make restrictions that forbid anyone to deny you these rights or to ask you to surrender the rights. These restrictions translate to certain responsibilities for you if you distribute copies of the software, or if you modify it.

For example, if you distribute copies of such a program, whether gratis or for a fee, you must give the recipients all the rights that you have. You must make sure that they, too, receive or can get the source code. And you must show them these terms so they know their rights.

We protect your rights with two steps: (1) copyright the software, and (2) offer you this license which gives you legal permission to copy, distribute and/or modify the software.

Also, for each author's protection and ours, we want to make certain that everyone understands that there is no warranty for this free software. If the software is modified by someone else and passed on, we want its recipients to know that what they have is not the original, so that any problems introduced by others will not reflect on the original authors' reputations.

Finally, any free program is threatened constantly by software patents. We wish to avoid the danger that redistributors of a free program will individually obtain patent licenses, in effect making the program proprietary. To prevent this, we have made it clear that any patent must be licensed for everyone's free use or not licensed at all.

The precise terms and conditions for copying, distribution and modification follow.

#### TERMS AND CONDITIONS FOR COPYING, DISTRIBUTION AND MODIFICATION

0. This License applies to any program or other work which contains a notice placed by the copyright holder saying it may be distributed under the terms of this General Public License. The "Program", below, refers to any such program or work, and a "work based on the Program means either the Program or any derivative work under copyright law: that is to say, a work containing the Program or a potion of it, either verbatim or with modifications and/or translated into another language. (Hereinafter, translation is included without limitation in the term "modification".) Each licensee is addressed as "you".

Activities other than copying, distribution and modification are not covered by this License; they are outside its scope. The act of running the Program is not restricted, and the output from the Program is covered only if its contents constitute a work based on the Program (independent of having been made by running the Program). Whether that is true depends on what the Program does.

1. You may copy and distribute verbatim copies of the Program's source code as you receive it, in any medium, provided that you conspicuously and appropriately publish on each copy an appropriate copyright notice and disclaimer of warranty; keep intact all the notices that refer to this License and to the absence of any warranty; and give any other recipients of the Program a copy of this License along with the Program.

You may charge a fee for the physical act of transferring a copy, and you may at your option offer warranty protection in exchange for a fee.

2. You may modify your copy or copies of the Program or any portion of it, thus forming a work based on the Program, and copy and distribute such modifications or work under the terms of Section 1 above, provided that you also meet all of these conditions:

a) You must cause the modified files to carry prominent notices stating that you changed the files and the date of any change.

b) You must cause any work that you distribute or publish, that in whole or in part contains or is derived from the Program or any part thereof, to be licensed as a whole at no charge to all third parties under the terms of this License.

c) If the modified program normally reads commands interactively when run, you must cause it, when started running for such interactive use in the most ordinary way, to print or display an announcement including an appropriate copyright notice and a notice that there is no warranty (or else, saying that you provide a warranty) and that users may redistribute the program under these conditions, and telling the user how to view a copy of this License. (Exception: if the Program itself is interactive but does not normally print such an announcement, your work based on the Program is not required to print an announcement.)

These requirements apply to the modified work as a whole. If identifiable sections of that work are not derived from the Program, and can be reasonably considered independent and separate works in themselves, then this License, and its terms, do not apply to those sections when you distribute them as separate works. But when you distribute the same sections as part of a whole which is a work based on the Program, the distribution of the whole must be on the terms of this License, whose permissions for other licensees extend to the entire whole, and thus to each and every part regardless of who wrote it.

Thus, it is not the intent of this section to claim rights or contest your rights to work written entirely by you; rather, the intent is to exercise the right to control the distribution of derivative or collective works based on the Program.

In addition, mere aggregation of another work not based on the Program with the Program (or with a work based on the Program) on a volume of a storage or distribution medium does not bring the other work under the scope of this License.

3. You may copy and distribute the Program (or a work based on it, under Section 2) in object code or executable form under the terms of Sections 1 and 2 above provided that you also do one of the following:

a) Accompany it with the complete corresponding machine-readable source code, which must be distributed under the terms of Sections 1 and 2 above on a medium customarily used for software interchange; or,

b) Accompany it with a written offer, valid for at least three years, to give any third party, for a charge no more than your cost of physically performing source distribution, a complete machine-readable copy of the corresponding source code, to be distributed under the terms of Sections 1 and 2 above on a medium customarily used for software interchange; or,

c) Accompany it with the information you received as to the offer to distribute corresponding source code. (This alternative is allowed only for noncommercial distribution and only if you received the program in object code or executable form with such an offer, in accord with Subsection b above.)

The source code for a work means the preferred form of the work for making modifications to it. For an executable work, complete source code means all the source code for all modules it contains, plus any associated interface definition files, plus the scripts used to control compilation and installation of the executable. However, as a special exception, the source code distributed need not include anything that is normally distributed (in either source or binary form) with the major components (compiler, kernel, and so on) of the operating system on which the executable runs, unless that component itself accompanies the executable.

If distribution of executable or object code is made by offering access to copy from a designated place, then offering equivalent access to copy the source code from the same place counts as distribution of the source code, even though third parties are not compelled to copy the source along with the object code.

4. You may not copy, modify, sublicense, or distribute the Program except as expressly provided under this License. Any attempt otherwise to copy, modify, sublicense or distribute the Program is void, and will automatically terminate your rights under this License. However, parties who have received copies, or rights, from you under this License will not have their licenses terminated so long as such parties remain in full compliance.

5. You are not required to accept this License, since you have not signed it. However, nothing else grants you permission to modify or distribute the Program or its derivative works. These actions are prohibited by law if you do not accept this License. Therefore, by modifying or distributing the Program (or any work based on the Program), you indicate your acceptance of this License to do so, and all its terms and conditions for copying, distributing or modifying the Program or works based on it.

6. Each time you redistribute the Program (or any work based on the Program), the recipient automatically receives a license from the original licensor to copy, distribute or modify the Program subject to these terms and conditions. You may not impose any further restrictions on the recipients' exercise of the rights granted herein. You are not responsible for enforcing compliance by third parties to this License.

7. If, as a consequence of a court judgment or allegation of patent infringement or for any other reason (not limited to patent issues), conditions are imposed on you (whether by court order, agreement or otherwise) that contradict the conditions of this License, they do not excuse you from the conditions of this License. If you cannot distribute so as to satisfy simultaneously your obligations under this License and any other pertinent obligations, then as a consequence you may not distribute the Program at all. For example, if a patent license would not permit royalty-free redistribution of the Program by all those who receive copies directly or indirectly through you, then the only way you could satisfy both it and this License would be to refrain entirely from distribution of the Program.

If any portion of this section is held invalid or unenforceable under any particular circumstance, the balance of the section is intended to apply and the section as a whole is intended to apply in other circumstances.

It is not the purpose of this section to induce you to infringe any patents or other property right claims or to contest validity of any such claims; this section has the sole purpose of protecting the integrity of the free software distribution system, which is implemented by public license practices. Many people have made generous contributions to the wide range of software distributed through that system in reliance on consistent application of that system; it is up to the author/donor to decide if he or she is willing to distribute software through any other system and a licensee cannot impose that choice.

This section is intended to make thoroughly clear what is believed to be a consequence of the rest of this License.

8. If the distribution and/or use of the Program is restricted in certain countries either by patents or by copyrighted interfaces, the original copyright holder who places the Program under this License may add an explicit geographical distribution limitation excluding those countries, so that distribution is permitted only in or among countries not thus excluded. In such case, this License incorporates the limitation as if written in the body of this License.

9. The Free Software Foundation may publish revised and/or new versions of the General Public License from time to time. Such new versions will be similar in spirit to the present version, but may differ in detail to address new problems or concerns.

Each version is given a distinguishing version number. If the Program specifies a version number of this License which applies to it and "any later version", you have the option of following the terms and conditions either of that version or of any later version published by the Free Software Foundation. If the Program does not specify a version number of this License, you may choose any version ever published by the Free Software Foundation.

10. If you wish to incorporate parts of the Program into other free programs whose distribution conditions are different, write to the author to ask for permission. For software which is copyrighted by the Free Software Foundation, write to the Free Software Foundation; we sometimes make exceptions for this. Our decision will be guided by the two goals of preserving the free status of all derivatives of our free software and of promoting the sharing and reuse of software generally.

#### NO WARRANTY

11. BECAUSE THE PROGRAM IS LICENSED FREE OF CHARGE, THERE IS NO WARRANTY FOR THE PROGRAM, TO THE EXTENT PERMITTED BY APPLICABLE LAW. EXCEPT WHEN OTHERWISE STATED IN WRITING THE COPYRIGHT HOLDERS AND/OR OTHER PARTIES PROVIDE THE PROGRAM "AS IS" WITHOUT WARRANTY OF ANY KIND, EITHER EXPRESSED OR IMPLIED, INCLUDING, BUT NOT LIMITED TO, THE IMPLIED WARRANTIES OF MERCHANTABILITY AND FITNESS FOR A PARTICULAR PURPOSE. THE ENTIRE RISK AS TO THE QUALITY AND PERFORMANCE OF THE PROGRAM IS WITH YOU. SHOULD THE PROGRAM PROVE DEFECTIVE, YOU ASSUME THE COST OF ALL NECESSARY SERVICING, REPAIR OR CORRECTION.

12. IN NO EVENT UNLESS REQUIRED BY APPLICABLE LAW OR AGREED TO IN WRITING WILL ANY COPYRIGHT HOLDER, OR ANY OTHER PARTY WHO MAY MODIFY AND/OR REDISTRIBUTE THE PROGRAM AS PERMITTED ABOVE, BE LIABLE TO YOU FOR DAMAGES, INCLUDING ANY GENERAL, SPECIAL, INCIDENTAL OR CONSEQUENTIAL DAMAGES ARISING OUT OF THE USE OR INABILITY TO USE THE PROGRAM (INCLUDING BUT NOT LIMITED TO LOSS OF DATA OR DATA BEING RENDERED INACCURATE OR LOSSES SUSTAINED BY YOU OR THIRD PARTIES OR A FAILURE OF THE PROGRAM TO OPERATE WITH ANY OTHER PROGRAMS), EVEN IF SUCH HOLDER OR OTHER PARTY HAS BEEN ADVISED OF THE POSSIBILITY OF SUCH DAMAGES.

#### END OF TERMS AND CONDITIONS

# 6.3. Copyrights and Trademarks

### Trademarks

Microsoft and Windows are registered trademarks of Microsoft Corporation. All other trademarks are property of their respective holders.

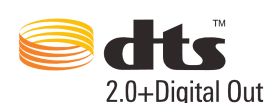

Manufactured under license under U.S. Patent #'s:5,451,942; 5,956,674; 5,974,380; 5,978,762; 6,487,535 & other U.S. and worldwide patents issued & pending. DTS and DTS 2.0 + Digital Out are registered trademarks and the DTS logos and Symbol are trademarks of DTS, Inc. © 1996-2008 DTS, Inc. All Rights Reserved

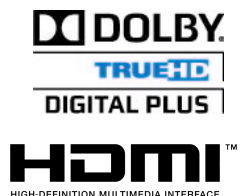

Manufactured under license from Dolby Laboratories. Dolby and the double-D symbol are trademarks of Dolby Laboratories.

HDMI, the HDMI logo and High-Definition Multimedia Interface are trademarks or registered trademarks of HDMI Licensing LLC.

# Copyrights

**All rights reserved**. No part of this manual may be reproduced, or transmitted in any form or by any means, whether by electronically or mechanically, without the express written permission from the copyright holder. Copyrighted materials, such as software, music files, or movies, are protected by local law, and may not be illegally copied or used without permission from the copyright owner.

Information furnished by iconBIT is believed to be accurate and reliable; however, no responsibility is assumed by iconBIT for its use nor for any infringement of patents or other rights of third parties which may result from its use. iconBIT reserves the right to change specifications at any time without notice. iconBIT – trademark of iconBIT Limited.

© 2011 iconBIT Limited. All rights reserved.

iconBIT Limited. Suite 1604-5, Wilson House, 19-27 Wyndham Street, Central, Hong Kong. Phone: (852) 2523 2167, Fax: (852) 2810 1957 www.iconbit.com

# Содержание

| т.             | Введение                                                                                                    | 42                                                                                      |
|----------------|----------------------------------------------------------------------------------------------------|-----------------------------------------------------------------------------------------|
|                | 1.1. Информация об устройстве                                                                                                    | 42                                                                                      |
|                | 1.2. Основные функции                                                                                                    | 42                                                                                      |
|                | 1.3. Комплект поставки                                                                                                    | 42                                                                                      |
|                | 1.4. Инструкция по безопасности                                                                                                    | 43                                                                                      |
| 2.             | О плеере                                                                                                    | 45                                                                                      |
|                | 2.1. Пульт дистанционного управления                                                                                                    | 45                                                                                      |
|                | 2.2. Подключение                                                                                                    | 47                                                                                      |
|                | 2.2.1. Подключение к телевизору                                                                                                    | 47                                                                                      |
|                | 2.2.2. Подключение к цифровому ресиверу                                                                                                    | 47                                                                                      |
|                | 2.2.3. Подключение к локальной сети                                                                                                    | 48                                                                                      |
|                | 2.2.4. Подключение eSATA жесткого диска                                                                                                    | 48                                                                                      |
|                | 2.2.4. Подключение USB накопителей                                                                                                    | 48                                                                                      |
|                | 2.3. Первоначальные настройки                                                                                                    | 49                                                                                      |
|                | 2.3.1. Включение / выключение                                                                                                    | 49                                                                                      |
|                | 2.3.2. Язык меню                                                                                                    | 49                                                                                      |
|                | 2.3.3. Настройка времени                                                                                                    | 49                                                                                      |
|                | 2.3.4. Настройка докальной сети                                                                                                    | 49                                                                                      |
| З              | Основные функции                                                                                                    | 52                                                                                      |
| 5.             | 3.1 Меню настроек                                                                                                    | 52                                                                                      |
|                | 3.1.1. Настройка системных параметров                                                                                                    | 52                                                                                      |
|                |                                                                                                    | 52                                                                                      |
|                | 3.1.3. Настройка звуковых параметров                                                                                                    | 54                                                                                      |
|                | 3.1.4. Настройка параметров изооражения                                                                                                    | 55                                                                                      |
|                | 2.1.5. Возное                                                                                                    | 55                                                                                      |
|                | 2.2. Просмотр файдор и одорации с файдами                                                                                                    | 50                                                                                      |
|                | 5.2. Просмотр файлов и операции с файлами                                                                                                    | 57                                                                                      |
|                |                                                                                                    | _ /                                                                                     |
|                | 3.2.1. Просмотр через проводник                                                                                                    | 5/                                                                                      |
|                | <ul> <li>3.2.1. Просмотр через Проводник</li></ul>                                                                                                    | 58                                                                                      |
|                | <ul> <li>3.2.1. Просмотр через проводник</li></ul>                                                                                                    | 57<br>58<br>59                                                                          |
|                | <ul> <li>3.2.1. Просмотр через проводник</li></ul>                                                                                                    | 57<br>58<br>59<br>59<br>59                                                              |
|                | 3.2.1. Просмотр через проводник                                                                                                    | 57<br>58<br>59<br>59<br>60                                                              |
|                | 3.2.1. Просмотр через проводник     3.2.2. Копирование/ удаление/ перемещение/ переименование файлов.     3.3. Прослушивание музыки     3.3.1. Опции каталога музыки     3.3.2. Управление прослушиванием музыки     3.3.3. Опции прослушивания музыки     3.4. Просмот фотостоний                                                                                                    | 57<br>58<br>59<br>59<br>60<br>60                                                        |
|                | 3.2.1. Просмотр через проводник     3.2.2. Копирование/ удаление/ перемещение/ переименование файлов.     3.3. Прослушивание музыки     3.3.1. Опции каталога музыки     3.3.2. Управление прослушиванием музыки     3.3.3. Опции прослушивания музыки     3.4. Просмотр фотографий                                                                                                    | 57<br>58<br>59<br>59<br>60<br>60<br>62<br>62                                            |
|                | <ul> <li>3.2.1. Просмотр через проводник</li> <li>3.2.2. Копирование/ удаление/ перемещение/ переименование файлов .</li> <li>3.3. Прослушивание музыки.</li> <li>3.3.1. Опции каталога музыки</li> <li>3.3.2. Управление прослушиванием музыки</li> <li>3.3.3. Опции прослушивания музыки</li></ul>                                                                                                    | 57<br>58<br>59<br>59<br>60<br>60<br>62<br>62<br>62                                      |
|                | <ul> <li>3.2.1. Просмотр через проводник</li> <li>3.2.2. Копирование/ удаление/ перемещение/ переименование файлов .</li> <li>3.3. Прослушивание музыки</li> <li>3.3.1. Опции каталога музыки</li> <li>3.3.2. Управление прослушиванием музыки</li> <li>3.3.3. Опции прослушивания музыки</li> <li>3.4. Просмотр фотографий</li> <li>3.4.1. Опции каталога фотографий</li> <li>3.4.2. Управление просмотром фото</li> </ul>                                                                                                    | 57<br>58<br>59<br>60<br>60<br>62<br>62<br>63                                            |
|                | <ul> <li>3.2.1. Просмотр через проводник</li> <li>3.2.2. Копирование/ удаление/ перемещение/ переименование файлов.</li> <li>3.3. Прослушивание музыки.</li> <li>3.3.1. Опции каталога музыки</li> <li>3.3.2. Управление прослушиванием музыки.</li> <li>3.3.3. Опции прослушивания музыки</li> <li>3.4.1. Опции каталога фотографий</li> <li>3.4.2. Управление просмотром фото.</li> <li>3.4.3. Опции просмотра фотографий</li> </ul>                                                                                                    | 57<br>58<br>59<br>59<br>60<br>60<br>62<br>62<br>63<br>63                                |
|                | <ul> <li>3.2.1. Просмотр через проводник</li> <li>3.2.2. Копирование/ удаление/ перемещение/ переименование файлов .</li> <li>3.3. Прослушивание музыки.</li> <li>3.3.1. Опции каталога музыки</li> <li>3.3.2. Управление прослушиванием музыки</li> <li>3.3.3. Опции прослушивания музыки</li> <li>3.4.1. Опции каталога фотографий</li> <li>3.4.2. Управление просмотром фото</li> <li>3.4.3. Опции просмотра фотографий</li> <li>3.5. Просмотр видео.</li> </ul>                                                                                                    | 57<br>58<br>59<br>60<br>60<br>62<br>62<br>63<br>63<br>63                                |
|                | <ul> <li>3.2.1. Просмотр через проводник</li> <li>3.2.2. Копирование/ удаление/ перемещение/ переименование файлов .</li> <li>3.3. Прослушивание музыки.</li> <li>3.3.1. Опции каталога музыки</li></ul>                                                                                                    | 57<br>58<br>59<br>60<br>60<br>62<br>63<br>63<br>64<br>64                                |
|                | <ul> <li>3.2.1. Просмотр через проводник</li> <li>3.2.2. Копирование/ удаление/ перемещение/ переименование файлов .</li> <li>3.3. Прослушивание музыки.</li> <li>3.3.1. Опции каталога музыки</li> <li>3.3.2. Управление прослушиванием музыки</li> <li>3.3.3. Опции прослушивания музыки</li></ul>                                                                                                    | 57<br>58<br>59<br>59<br>60<br>60<br>62<br>63<br>63<br>64<br>64<br>65                    |
|                | <ul> <li>3.2.1. Просмотр через проводник</li> <li>3.2.2. Копирование/ удаление/ перемещение/ переименование файлов .</li> <li>3.3. Прослушивание музыки</li> <li>3.3.1. Опции каталога музыки</li> <li>3.3.2. Управление прослушиванием музыки</li> <li>3.3.3. Опции прослушивания музыки</li></ul>                                                                                                    | 57<br>58<br>59<br>59<br>60<br>60<br>62<br>63<br>63<br>64<br>65<br>65                    |
|                | <ul> <li>3.2.1. просмотр через проводник</li> <li>3.2.2. Копирование/ удаление/ перемещение/ переименование файлов .</li> <li>3.3. Прослушивание музыки</li> <li>3.3.1. Опции каталога музыки</li> <li>3.3.2. Управление прослушиванием музыки</li> <li>3.3.3. Опции прослушивания музыки</li> <li>3.4.1. Опции каталога фотографий</li> <li>3.4.1. Опции каталога фотографий</li> <li>3.4.2. Управление просмотром фото</li> <li>3.4.3. Опции просмотра фотографий</li> <li>3.5.1. Опции каталога видео</li> <li>3.5.1. Опции каталога видео</li> <li>3.5.2. Управление воспроизведением видео</li> <li>3.5.3. Опции просмотра видео</li> <li>3.5.3. Опции просмотра видео</li> <li>3.5.4. Избранное</li> </ul>                                                                                                    | 57<br>58<br>59<br>60<br>60<br>62<br>63<br>63<br>64<br>65<br>65<br>67                    |
|                | <ul> <li>3.2.1. просмотр через проводник</li> <li>3.2.2. Копирование/ удаление/ перемещение/ переименование файлов .</li> <li>3.3. Прослушивание музыки</li> <li>3.3.1. Опции каталога музыки</li> <li>3.3.2. Управление прослушиванием музыки</li> <li>3.3.3. Опции прослушивания музыки</li> <li>3.4.1. Опции каталога фотографий</li> <li>3.4.1. Опции каталога фотографий</li> <li>3.4.2. Управление просмотром фото</li> <li>3.4.3. Опции просмотра фотографий</li> <li>3.5.1. Опции каталога видео</li> <li>3.5.1. Опции каталога видео</li> <li>3.5.3. Опции просмотра видео</li> <li>3.5.3. Опции просмотра видео</li> <li>3.5.4. Избранное</li> <li>3.7. Просмотр 3D фильмов</li> </ul>                                                                                                    | 57<br>58<br>59<br>60<br>62<br>63<br>64<br>65<br>65<br>67<br>67                          |
|                | <ul> <li>3.2.1. Просмотр через проводник</li> <li>3.2.2. Копирование/ удаление/ перемещение/ переименование файлов .</li> <li>3.3. Прослушивание музыки.</li> <li>3.3.1. Опции каталога музыки</li></ul>                                                                                                    | 57<br>58<br>59<br>60<br>62<br>63<br>64<br>65<br>67<br>67<br>67                          |
|                | <ul> <li>3.2.1. Просмотр через проводник</li> <li>3.2.2. Копирование/ удаление/ перемещение/ переименование файлов .</li> <li>3.3. Прослушивание музыки.</li> <li>3.3.1. Опции каталога музыки</li></ul>                                                                                                    | 57<br>58<br>59<br>60<br>62<br>63<br>64<br>65<br>67<br>67<br>68                          |
|                | <ul> <li>3.2.1. Просмотр через проводник</li> <li>3.2.2. Копирование/ удаление/ перемещение/ переименование файлов .</li> <li>3.3. Прослушивание музыки.</li> <li>3.3.1. Опции каталога музыки</li> <li>3.3.2. Управление прослушиванием музыки</li> <li>3.3.3. Опции прослушивания музыки</li></ul>                                                                                                    | 57<br>58<br>59<br>60<br>62<br>63<br>64<br>65<br>67<br>67<br>68<br>69                    |
|                | <ul> <li>3.2.1. просмотр через проводник</li> <li>3.2.2. Копирование/ удаление/ перемещение/ переименование файлов.</li> <li>3.3. Прослушивание музыки.</li> <li>3.3.1. Опции каталога музыки</li> <li>3.3.2. Управление прослушиванием музыки</li> <li>3.3.3. Опции прослушивания музыки</li> <li>3.4.1. Опции каталога фотографий</li> <li>3.4.1. Опции каталога фотографий</li> <li>3.4.2. Управление просмотром фото</li> <li>3.4.3. Опции просмотра фотографий</li> <li>3.5. Просмотр видео</li> <li>3.5.1. Опции каталога видео</li> <li>3.5.2. Управление воспроизведением видео</li> <li>3.5.3. Опции просмотра видео</li> <li>3.5.4.1. Опции каталога видео</li> <li>3.5.2. Управление воспроизведением видео</li> <li>3.5.3. Опции просмотра видео</li> <li>3.5.4.1. Управление воспроизведением видео</li> <li>3.5.2. Управление воспроизведением видео</li> <li>3.5.3. Опции просмотра видео</li> <li>3.5.4.1. Управление воспроизведением видео</li> <li>3.5.3. Опции просмотра видео</li> <li>3.5.3. Опции просмотра видео</li> <li>3.5.4.1. Управление воспроизведением видео</li> <li>3.5.3. Опции просмотра видео</li> <li>3.5.3. Опции просмотра видео</li> <li>3.5.3. Опции просмотра видео</li> <li>3.5.3. Опции просмотра видео</li> <li>3.5.3. Опции просмотра видео</li> <li>3.5.3. Опции просмотра видео</li> <li>3.5.3. Опции просмотра видео</li> <li>3.5.3. Опции просмотра видео</li> <li>3.6. Избранное</li> <li>3.7.1. Установка</li> <li>3.7.2. Просмотр 3D ВD фильмов</li> <li>3.7.3. Конвертация 2D в 3D</li> <li>3.8. Установка приложений Android</li> </ul>                                                                                               | 57<br>58<br>59<br>60<br>62<br>63<br>64<br>65<br>67<br>67<br>689<br>70                   |
|                | <ul> <li>3.2.1. просмотр через проводник</li> <li>3.2.2. Копирование/ удаление/ перемещение/ переименование файлов.</li> <li>3.3. Прослушивание музыки.</li> <li>3.3.1. Опции каталога музыки</li> <li>3.3.2. Управление прослушиванием музыки</li> <li>3.3.3. Опции прослушивания музыки</li> <li>3.4.1. Опции каталога фотографий</li> <li>3.4.1. Опции каталога фотографий</li> <li>3.4.2. Управление просмотром фото</li> <li>3.4.3. Опции просмотра фотографий</li> <li>3.5.1. Опции каталога видео</li> <li>3.5.1. Опции каталога видео</li> <li>3.5.2. Управление воспроизведением видео</li> <li>3.5.3. Опции просмотра видео</li> <li>3.6. Избранное</li> <li>3.7.1. Установка</li> <li>3.7.2. Просмотр 3D ВD фильмов</li> <li>3.7.3. Конвертация 2D в 3D</li> <li>3.8. Установка приложений Android</li> <li>3.9. Интернет</li> </ul>                                                                                                    | 57<br>58<br>59<br>60<br>62<br>63<br>64<br>655<br>67<br>67<br>689<br>70<br>70            |
| 4.             | <ul> <li>3.2.1. Просмотр через проводник</li> <li>3.2.2. Копирование/ удаление/ перемещение/ переименование файлов .</li> <li>3.3. Прослушивание музыки</li> <li>3.3.1. Опции каталога музыки</li> <li>3.3.2. Управление прослушиванием музыки</li> <li>3.3.3. Опции прослушивания музыки</li> <li>3.4.1. Опции каталога фотографий</li> <li>3.4.1. Опции каталога фотографий</li> <li>3.4.2. Управление просмотром фото</li> <li>3.4.3. Опции просмотра фотографий</li> <li>3.5. Просмотр видео</li> <li>3.5.1. Опции каталога видео</li> <li>3.5.2. Управление воспроизведением видео</li> <li>3.5.3. Опции просмотра видео</li> <li>3.5.4. Опции каталога видео</li> <li>3.5.1. Опции каталога видео</li> <li>3.5.2. Управление воспроизведением видео</li> <li>3.5.3. Опции просмотра видео</li> <li>3.6. Избранное</li> <li>3.7.1. Установка</li> <li>3.7.2. Просмотр 3D ВD фильмов</li> <li>3.7.3. Конвертация 2D в 3D</li> <li>3.8. Установка приложений Android</li> <li>3.9. Интернет</li> </ul>                                                                                                    | 57<br>58<br>59<br>59<br>60<br>622<br>63<br>64<br>655<br>67<br>67<br>689<br>70<br>73     |
| 4.<br>5.       | <ul> <li>3.2.1. Просмотр через проводник</li> <li>3.2.2. Копирование/ удаление/ перемещение/ переименование файлов .</li> <li>3.3. Прослушивание музыки.</li> <li>3.3.1. Опции каталога музыки</li></ul>                                                                                                    | 57<br>58<br>59<br>60<br>62<br>63<br>64<br>65<br>67<br>67<br>689<br>70<br>73<br>74       |
| 4.<br>5.<br>6. | <ul> <li>3.2.1. Просмотр через проводник</li> <li>3.2.2. Копирование/ удаление/ перемещение/ переименование файлов .</li> <li>3.3. Прослушивание музыки</li> <li>3.3.1. Опции каталога музыки</li> <li>3.3.2. Управление прослушиванием музыки</li> <li>3.3.3. Опции прослушивания музыки</li> <li>3.4. Просмотр фотографий</li> <li>3.4.1. Опции каталога фотографий</li> <li>3.4.2. Управление просмотром фото</li> <li>3.4.3. Опции просмотра фотографий</li> <li>3.5. Просмотр видео</li> <li>3.5.1. Опции каталога видео</li> <li>3.5.2. Управление воспроизведением видео</li> <li>3.5.3. Опции просмотра видео</li> <li>3.5.4.3. Опции просмотра видео</li> <li>3.5.4.3. Опции просмотра видео</li> <li>3.5.4.4.4.4.4.4.4.4.4.4.4.4.4.4.4.4.4.4.</li></ul>                                                                                                    | 57<br>58<br>59<br>60<br>62<br>63<br>64<br>65<br>67<br>67<br>689<br>70<br>73<br>74<br>75 |
| 4.<br>5.<br>6. | <ul> <li>3.2.1. Просмотр через проводник</li> <li>3.2.2. Копирование/ удаление/ перемещение/ переименование файлов.</li> <li>3.3. Прослушивание музыки.</li> <li>3.3.1. Опции каталога музыки</li> <li>3.3.2. Управление прослушиванием музыки</li> <li>3.3.3. Опции прослушивания музыки</li> <li>3.4.1. Опции каталога фотографий</li> <li>3.4.1. Опции каталога фотографий</li> <li>3.4.2. Управление просмотром фото</li> <li>3.4.3. Опции просмотра фотографий</li> <li>3.5.1. Опции каталога видео</li> <li>3.5.1. Опции каталога видео</li> <li>3.5.2. Управление воспроизведением видео</li> <li>3.5.3. Опции просмотра видео</li> <li>3.5.4. Опции каталога видео</li> <li>3.5.3. Опции просмотра видео</li> <li>3.5.4. Управление воспроизведением видео</li> <li>3.5.3. Опции просмотра видео</li> <li>3.5.4. Управление воспроизведением видео</li> <li>3.5.3. Опции просмотра видео</li> <li>3.5.4. Управление воспроизведением видео</li> <li>3.5.3. Опции просмотра видео</li> <li>3.5.4. Управление воспроизведением видео</li> <li>3.5.3. Опции просмотра видео</li> <li>3.5.4. Управление воспроизведением видео</li> <li>3.5.3. Опции просмотра видео</li> <li>3.5.4. Управление воспроизведением видео</li> <li>3.5.3. Опции просмотра видео</li> <li>3.5.4. Управление воспроизведением видео</li> <li>3.5.3. Опции просмотра видео</li> <li>3.6. Избранное</li> <li>3.7.1. Установка</li> <li>3.7.2. Просмотр 3D ВD фильмов</li> <li>3.7.3. Конвертация 2D в 3D</li> <li>3.8. Установка приложений Android</li> <li>3.9. Интернет</li> <li>Обновление микропрограммы</li> <li>Часто задаваемые вопросы</li> <li>Приложения</li> <li>6.1. Сведения о гарантии</li> </ul> | 57<br>58<br>59<br>60<br>62<br>63<br>64<br>655<br>67<br>689<br>70<br>73<br>75<br>75      |
| 4.<br>5.<br>6. | <ul> <li>3.2.1. Просмотр через проводник</li> <li>3.2.2. Копирование/ удаление/ перемещение/ переименование файлов.</li> <li>3.3. Прослушивание музыки.</li> <li>3.3.1. Опции каталога музыки</li> <li>3.3.2. Управление прослушиванием музыки</li> <li>3.3.3. Опции прослушивания музыки</li> <li>3.4.1. Опции каталога фотографий</li> <li>3.4.1. Опции каталога фотографий</li> <li>3.4.2. Управление просмотром фото</li> <li>3.4.3. Опции просмотра фотографий</li> <li>3.5.1. Опции каталога видео</li> <li>3.5.1. Опции каталога видео</li> <li>3.5.2. Управление воспроизведением видео</li> <li>3.5.3. Опции просмотра видео</li> <li>3.6. Избранное</li> <li>3.7.1. Установка</li> <li>3.7.2. Просмотр 3D ВD фильмов</li> <li>3.7.3. Конвертация 2D в 3D</li> <li>3.8. Установка приложений Android</li> <li>3.9. Интернет</li> <li>Обновление микропрограммы</li> <li>Часто задаваемые вопросы</li> <li>Приложения о гарантии.</li> <li>6.2. Стандартная общественная лицензия GNU («GPL»).</li> </ul>                                                                                                    | 57 $58$ $59$ $60$ $62$ $63$ $64$ $655$ $67$ $669$ $70$ $73$ $75$ $75$                   |
| 4.<br>5.<br>6. | <ul> <li>3.2.1. Просмотр через проводник</li> <li>3.2.2. Копирование/ удаление/ перемещение/ переименование файлов.</li> <li>3.3. Прослушивание музыки.</li> <li>3.3.1. Опции каталога музыки</li> <li>3.3.2. Управление прослушиванием музыки</li> <li>3.3.3. Опции прослушивания музыки</li> <li>3.4.1. Опции каталога фотографий</li> <li>3.4.1. Опции каталога фотографий</li> <li>3.4.2. Управление просмотром фото</li> <li>3.4.3. Опции просмотра фотографий</li> <li>3.5.1. Опции каталога видео</li> <li>3.5.1. Опции каталога видео</li> <li>3.5.2. Управление воспроизведением видео.</li> <li>3.5.3. Опции просмотра видео</li> <li>3.5.4.2. Управление воспроизведением видео.</li> <li>3.5.3. Опции просмотра видео</li> <li>3.5.4.3. Опции просмотра видео</li> <li>3.5.4.4.3. Опции просмотра видео</li> <li>3.5.5.4. Опции каталога видео</li> <li>3.5.5.3. Опции просмотра видео</li> <li>3.5.4.5.4.3. Опции просмотра видео</li> <li>3.5.5.4.5.4.3. Опции просмотра видео</li> <li>3.5.5.4.5.4.3. Опции просмотра видео</li> <li>3.5.5.3. Опции просмотра видео</li> <li>3.5.4.5.4.3. Опции просмотра видео</li> <li>3.5.5.4.5.4.5.4.5.4.5.4.5.5.4.5.5.5.5.5.</li></ul>                                                                                                    | 57 $559$ $560$ $622$ $33$ $66667$ $67689$ $777777$ $77778$                              |

# 1. Введение

# 1.1. Информация об устройстве

# Дорогой покупатель!

Мы благодарим вас за то, что вы выбрали устройство компании iconBIT. Надеемся, что Вы будете довольны его использованием в качестве домашнего средства развлечения. Мультимедийный HD-проигрыватель iconBIT позволяет воспроизводить высококачественное цифровое видео, аудио и фото с различных источников на аналоговый TV, HDTV (телевизор с поддержкой высокого разрешения), домашний кинотеатр и другие устройства.

# 1.2. Основные функции

Данный мультимедийный HD-проигрыватель iconBIT имеет следующие функции:

### Аудио/видео выходы

- HDMI V1.4 выход для передачи сигнала высокой четкости и цифрового звука
- Композитный видео выход и стереофонический аудио выход для аналогового подключения
- Оптический S/PDIF интерфейс для передачи высококачественного цифрового аудио сигнала
- Возможность выбора желаемого разрешения видео (NTSC, PAL, 480p, 576p, 720p, 1080i, 1080p)

#### Воспроизведение мультимедиа-файлов

- Поддержка основных форматов звуковых и видео файлов, а также изображений (поддерживается декодирование видео высокого разрешения 1080р)
   Поддержка форматов видео: AVI/MKV/TS/MPG/MP4/MOV/VOB/ISO/IFO/DAT/
- WMV/RM/RMVB/BD ISO/BD MV
- Поддержка звуковых форматов: MP3/OGG/WMA/WAV/FLAC/APE
- Поддержка форматов изображений: HD JPEG/BMP/PNG
- Режим слайдшоу с фоновой музыкой

#### Поддержка интерфейсов

- 2 USB 2.0 HOST порта (для подключения внешних USB устройств хранения данных)
- ESATA port

### Сетевые возможности

 Потоковое воспроизведение/передача аудио-видео файлов через сеть Ethernet (10M/100M)

#### Операции с файлами

- Поддерживаемые файловые системы: FAT/FAT32/NTFS/HFS+/EXT3
- Поддержка копирования и перемещения файлов между USB носителями, жестким диском и сетевыми устройствами.

**Примечание:** Вся информация, приведенная в данном руководстве актуальна на момент публикации. Однако, наши инженеры постоянно обновляют и совершенствуют устройство, вследствие чего программное обеспечение Вашего устройства может несколько отличаться по функциям и внешнему виду от приведенного в данном руководстве.

# 1.3. Комплект поставки

| Наименование                        | Количество |
|-------------------------------------|------------|
| Мультимедийный плеер                | 1          |
| Пульт дистанционного управления     | 1          |
| Аудио/видео кабель                  | 1          |
| Сетевой адаптер AC/DC               | 1          |
| Руководство пользователя (печатное) | 1          |

**Важно:** Содержание комплекта поставки может отличаться от описания, представленного в данном руководстве.

# 1.4. Инструкция по безопасности

Пожалуйста, прочитайте внимательно инструкцию по безопасному использованию, перед тем, как приступить к эксплуатации устройства. Сохраните руководство в доступном месте для дальнейшего использования.

#### Предупреждающие знаки

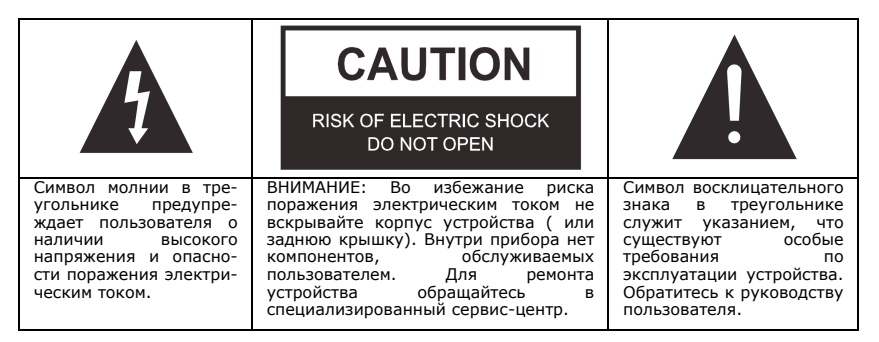

#### Предосторожности, связанные с электропитанием устройства:

- Не включайте много устройств в одну электрическую розетку. Это может привести к перегрузке, пожару или поражению электрическим током.

- Не прикасайтесь к вилке питания мокрыми руками. Это может привести к удару электрическим током, короткому замыканию и возгоранию.

- При подключении электрического кабеля убедитесь, что он защищен от повреждений и не подвержен какому-либо давлению.

- Необходимо использовать только рекомендованный блок питания с характеристиками, указанными в спецификации.

 Если вы не собираетесь использовать медиаплеер в течение длительного времени, то в целях безопасности и экономии электроэнергии отсоедините его от сети переменного тока. Помните, что даже в режиме ожидания устройство потребляет электроэнергию.

 Запрещается подключение плеера к электросети сразу после перемещения из холода в тепло. Распакуйте устройство и оставьте его на 2-3 часа в теплом помещении, чтобы испарился конденсат, появившийся на внутренних компонентах устройства.

#### Влияние радиопомех и магнитного поля:

- В случае отсутствия соответствующей экранировки практически все электронные устройства будут подвержены влиянию радиопомех. В некоторых условиях радиопомехи могут воздействовать на медиаплеер.

- Медиаплеер iconBIT разработан в соответствии со стандартом FCC/CE и следующими положениями:

а. Этот плеер не является источником вредных помех и излучений;

b. Данный плеер может некорректно работать, находясь в непосредственной близости к источникам сильных радиопомех.

- Не располагайте устройство рядом с источниками сильного магнитного поля. Оно может повредить данные на вашем жестком диске. В данном случае мы не несем ответственности за сохранность информации на вашем жестком диске.

#### Предосторожности при установке:

 Устройство предназначено для использования внутри жилых помещений. Не подвергайте его прямому воздействию солнечных лучей, не устанавливайте устройство рядом с источниками тепла, батареями отопления, радиаторами или холодильным оборудованием. Температура окружающей среды должна быть в диапазоне от +5°C до +35°C.

- Не допускайте попадание жидкости на поверхность или внутрь корпуса плеера это может привести к пожару или поражению электрическим током.

- Не ставьте на плеер или рядом с ним емкости с жидкостью.

- Запрещается эксплуатация устройства в помещениях с повышенной влажностью, например, ванная комната или бассейн.

 Если вы устанавливаете устройство в закрытом месте, необходимо обеспечить достаточно места вокруг него для надлежащего охлаждения путем свободного отвода тепла. Не заслоняйте вентиляционные отверстия плеера, для обеспечения нормального доступа воздуха внутрь корпуса.

- Не ставьте устройство на неровную или неустойчивую поверхность. Не роняйте устройство и не допускайте падения на него других предметов.

#### Замечания по работе с пультом дистанционного управления (ПДУ):

-Направляйте ПДУ строго на инфракрасный приемник устройства, иначе пульт может работать некорректно.

-Бережно храните ПДУ. Если вы потеряли ПДУ, обратитесь в сервис центр для его замены. Большая часть функций продукта доступна только при помощи ПДУ.

#### Предосторожности при эксплуатации:

- Коммутацию устройства и сопутствующей аппаратуры посредством аудио и видео кабелей, необходимо осуществлять только в выключенном состоянии.

- Не эксплуатируйте устройство во время грозы во избежание его поломки.

- Не используйте с плеером любые неподдерживаемые устройства – это может привести к поломке плеера.

- Не нажимайте на кнопки плеера слишком сильно.

- При отсоединении устройства от USB порта компьютера, необходимо использовать функцию «Безопасное извлечение устройства» для предотвращения потери данных.

#### Уход за продуктом.

 При очистке устройства необходимо отсоединить кабель питания и протереть корпус мягкой салфеткой из хлопка или аналогичной ткани, не вызывающей появления статических разрядов.

- Никогда не чистите плеер бензином или прочими растворителями, так как они могут повредить устройство.

- В случае сильного загрязнения используйте влажные салфетки для ухода за компьютерным оборудованием.

#### Замечания по ремонту оборудования:

 Пользователю запрещено изменять конструкцию данного устройства. Не разбирайте плеер. Самостоятельный ремонт плеера или его модификация, приводящие к повреждениям, лишают вас гарантийного и сервисного обслуживания.

- В случае возникновения неисправности, устройство необходимо доставить в авторизованный сервисный центр, для проведения квалифицированной диагностики и ремонта.

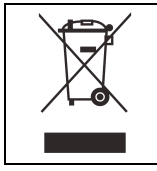

Не выбрасывайте устройство вместе с бытовым мусором. Продукт предназначен для повторной переработки. Необходимо соблюдать правила утилизации таких продуктов. В некоторых странах утилизация электронных устройств регламентирована; для получения дополнительной информации обратитесь в соответствующие местные организации.

# 2. О плеере

# 2.1. Пульт дистанционного управления

| Contraction of the second second seco | SETUP TVINCE LECT<br>SHU GROW VOLT<br>SHU GROW VOLT<br>SHU GROW VOLT<br>THE SEX<br>PLY STOP PRO<br>NHOT<br>NHOT<br>NHO |  |  |  |  |  |
|----------------------------------------------------------------------------------------------------|----------------------------------------------------------------------------------------------------|--|--|--|--|--|
| Кнопка                                                                                                    | Функция                                                                                                    |  |  |  |  |  |
| U                                                                                                    | Вход в ждущий режим / выход из ждущего режима.                                                                                                    |  |  |  |  |  |
| <b>D</b>                                                                                                    | Изменение параметров видеовыхода.                                                                                                    |  |  |  |  |  |
| *                                                                                                    | Нажмите для входа в меню настроек.                                                                                                    |  |  |  |  |  |
|                                                                                                    | Нажмите для безопасного извлечения DVD устройства.                                                                                                    |  |  |  |  |  |
|                                                                                                    | Кнопка меню: возврат в меню DVD при проигрывании DVD; выбор<br>аудиодорожки, субтитров и главы при просмотре BD DVD.                                                                                                    |  |  |  |  |  |
| 1.e                                                                                                    | Используйте цифровые кнопки при вводе числовых и текстовых параметров.                                                                                                    |  |  |  |  |  |
| 6                                                                                                    | Нажмите для перехода к начальному экрану.                                                                                                    |  |  |  |  |  |
| ••                                                                                                    | Нажмите для возврата назад или на уровень вверх в меню.                                                                                                    |  |  |  |  |  |
|                                                                                                    | Используйте кнопки со стрелками для навигации по меню.                                                                                                    |  |  |  |  |  |

| i              | Показывает / убирает инфо-панель при воспроизведении.                                                                  |
|----------------|----------------------------------------------------------------------------------------------------|
|                | Просмотр предыдущего файла / переход к предыдущей странице.<br>Просмотр следующего файла/переход к следующей странице. |
|                | Нажмите для перемотки назад при воспроизведении. Повторными нажатиями выберите скорость перемотки.                     |
| ••             | Нажмите для перемотки вперед при воспроизведении. Повторными нажатиями выберите скорость перемотки.                    |
| ( <del>,</del> | Нажмите для выбора режима повтора.                                                                                     |
| 0              | Нажмите для перехода к определенной точке воспроизводимого файла.<br>Точка задается с помощью Title, Chapter и Time.   |
| R              | Нажмите для быстрого отключения/включения звука.                                                                       |
| + vol –        | Нажмите для увеличения / уменьшения громкости.                                                                         |
| ок             | Нажмите кнопку ОК для подтверждения.                                                                                   |
|                | Нажмите для воспроизведения или постановки на паузу.                                                                   |
|                | Нажмите для остановки воспроизведения.                                                                                 |
|                | Нажмите для замедленного воспроизведения. Нажмите PLAY для возврата к нормальному воспроизведению.                     |
| AA             | Нажмите для выбора субтитров. Можно изменить цвет/размер/расположение/кодировку субтитров.                             |
| *              | Избранное.                                                                                                    |
|                | Выбор соотношения сторон 16:9/ 4:3.                                                                                    |
|                | Нажмите для увеличения/уменьшения масштаба (видео и фото).                                                             |
|                | Титры (используется в режиме DVD).                                                                                     |
|                | Цветные кнопки: функции изменяются в зависимости от текущего меню.                                                     |

# 2.2. Подключение

# 2.2.1. Подключение к телевизору

Способ подключения зависит от имеющихся у вашего телевизора разъемов. Рекомендуется использовать выход HDMI (High Definition, до 1080р). Качество изображения будет выше, чем при использовании композитного (A/V OUT) видеовыхода.

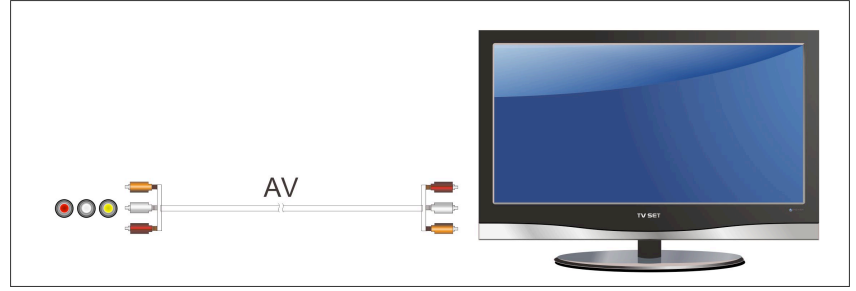

# Включите телевизор и выберите вход

Убедитесь, что выбранный вами порт соответствует разъему на телевизоре, к которому вы подключили медиа-плеер.

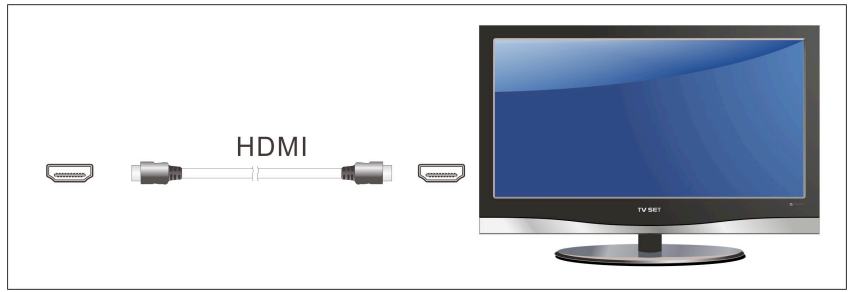

# 2.2.2. Подключение к цифровому ресиверу

Кроме разъема HDMI этот медиаплеер может выводить цифровой звук на усилитель через оптический разъем SPDIF. Обратитесь к пункту '**3.1.2 Настройка звуковых параметров'** для более подробной информации.

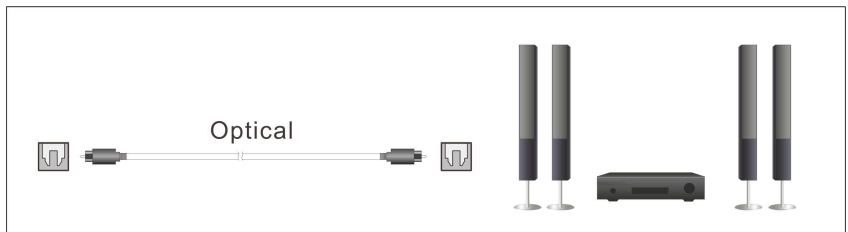

# 2.2.3. Подключение к локальной сети

Для подключения к локальной сети Вам необходим сетевой кабель категорий cat5, cat5e или cat6 (в комплект поставки не входит).

(1) Подключите один прозрачный разъем сетевого кабеля к гнезду RJ45 LAN плеера;

(2) Подключите другой прозрачный разъем сетевого кабеля к гнезду вашего маршрутизатора, коммутатора или хаба.

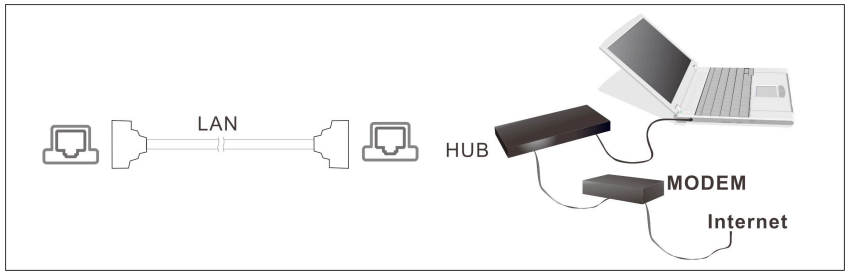

# 2.2.4. Подключение eSATA жесткого диска

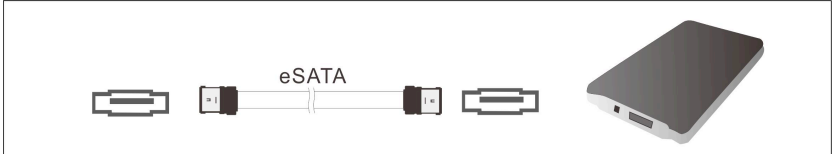

# 2.2.4. Подключение USB накопителей

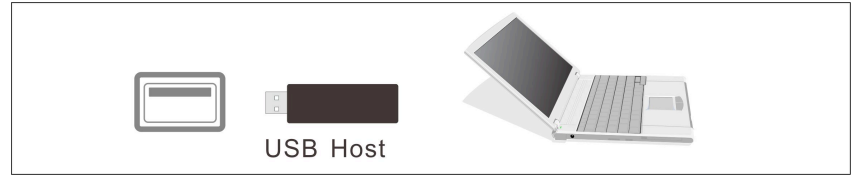

# 2.3. Первоначальные настройки

# 2.3.1. Включение / выключение

#### Включение

После присоединения питания и нажатия кнопки на передней панели, плеер через некоторое время покажет начальный экран, индикатор питания загорится синим цветом.

### Выключение

Нажмите кнопку питания на передней панели, после чего плеер через некоторое время войдет в режим ожидания, индикатор питания загорится красным цветом. После этого можно отсоединить плеер от сети.

# 2.3.2. Язык меню

Языком системы может быть английский или другие языки. Выберите требуемый язык в меню установок, язык системы изменится немедленно.

# 2.3.3. Настройка времени

Перед использованием плеера необходимо установить дату и время. Выберите нужные параметры с помощью кнопок навигации. Нажмите ОК для подтверждения.

# 2.3.4. Настройка локальной сети

Для корректного использования сетевых и интернет-сервисов необходимо настроить локальную сеть. На рисунке ниже показано меню настройки сети, выберите пункт «Настройка проводной сети». Нажмите ОК.

|                  |                                           | <b>♦</b> ica      |
|------------------|-------------------------------------------|-------------------|
| <b>g</b> Ø       | Сеть Разное Общие                         | Система Аудио     |
|                  | Настройка проводной сети                  | Вкл               |
|                  | Настройка беспроводной сети               | Откл              |
|                  | Сведения о сети                           |                   |
|                  | Установка РРРоЕ                           |                   |
|                  | Samba процесс                             | Откл              |
|                  | FTP-сервер                                | Откл              |
|                  | Служба передачи РТ                        | Откл              |
| 🕨 Изменить катег | FTP-сервер<br>Служба передачи РТ<br>горию | Откл<br>Откл<br>• |

Выберите тип получения сетевого адреса

#### DHCP IP (Автоматически)

Выберите для получения сетевого адреса автоматически.

# - FIX IP (Вручную)

Выберите для ручного ввода сетевых параметров (IP адрес, маска подсети, шлюз по умолчанию и DNS сервер).

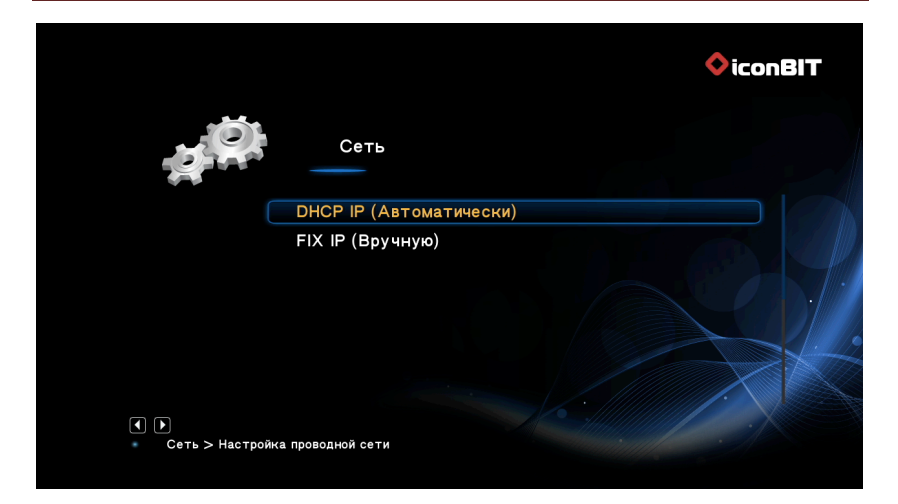

# **DHCP IP (Автоматически)**

Если Вы выбрали DHCP IP (Автоматически), нужно выбрать тип DNS.

|                 |                                                                                                    | ♦ iconBIT |
|-----------------|----------------------------------------------------------------------------------------------------|-----------|
| -a <sup>Q</sup> | Сеть                                                                                                    |           |
|                 | DNS (Автоматически)                                                                                            |           |
|                 | DNS (Вручную)                                                                                                  |           |
|                 |                                                                                                    |           |
| Сеть > Настро   | икапроводной сети > DHCP IP (Автоматически)                                                                    |           |
|                 | The second second second second second second second second second second second second second second second s |           |

Если выбран тип DNS Автоматически, вам будет предложено сохранить настройки. Выберите «Да», нажмите **ОК** для подтверждения.

iconBIT XDS4403D Руководство пользователя

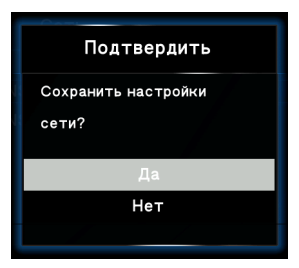

Система автоматически настроит параметры соединения.

| Проверить подключение           |
|---------------------------------|
| Соединено                       |
| "Нажмите ОК, чтобы продолжить." |
|                                 |
| IP: 192.168.1.163               |
| Submask: 255.255.255.0          |
|                                 |
|                                 |

Чтобы ввести адрес DNS вручную используйте кнопки **Влево/Вправо** для перемещения, **Вверх/Вниз** для выбора значений. Нажмите ОК для подтверждения.

#### FIX IP (Вручную)

Для настройки IP-адреса вручную используйте кнопки **Влево/Вправо** для перемещения, **Вверх/Вниз** для выбора значений. Нажмите ОК для подтверждения.

|             |                      | <b>⊘</b> icon <b>BIT</b> |
|-------------|----------------------|--------------------------|
| 22          | FIX IP (Врусную)     | 7                        |
| 5 <i>93</i> | IP-адрес             |                          |
|             | 192 168 1 10         |                          |
|             | Маска подсети        |                          |
|             | 255 255 255 0        |                          |
|             | Шлюз по умолчанию    |                          |
|             | 192 168 1 1          |                          |
|             | DNS-сервера IP-адрес |                          |
|             | 192 168 1 1          |                          |
|             |                      |                          |
|             |                      |                          |

# 3. Основные функции

# 3.1. Меню настроек

Меню настроек позволит Вам персонифицировать и сконфигурировать настройки вашего плеера.

Для выбора меню настроек:

- Выберите иконку **Настройки** на начальном экране, или нажмите кнопку **Setup** пульта дистанционного управления.
- Используйте навигационные кнопки Влево/Вправо для выбора разделов, затем нажмите кнопку ОК.

Имеются пять подразделов в меню настроек: Аудио, Видео, Сеть, Система и Разное. Используйте навигационные кнопки Вверх/Вниз для выбора подраздела. Для подтверждения нажмите кнопку OK. Нажмите кнопку Back для сброса и возврата в предыдущее меню.

#### 3.1.1. Настройка системных параметров

Используйте это меню для настройки системных параметров.

#### Язык меню

Выбор языка экранного меню.

#### Кодировка текста

Выбор кодировки текста (субтитров).

#### Время

Установка системного времени. Сначала необходимо выбрать часовой пояс.

#### Автозапуск DVD

- Выберите для включения/отключения автозапуска DVD.

#### Заставка

- Выберите для изменения заставки и времени ее включения.

# DLNA DMR

 DMR (Digital Media Renderer) может воспроизводить медиа содержимое, полученное от цифрового медиа контроллера (DMC), который находит медиа содержимое на цифровом медиа сервере (DMS).

#### <u>Язык мини-клавиатуры</u>

Выбор языка экранной мини-клавиатуры.

#### Индексация

- Выберите для установки режима сканирования медиа-библиотеки.

#### Помнить позицию

 Выберите для включения / отключения функции закладки при просмотре фильмов.

#### Формат

Форматирование внешнего жесткого диска.

### **В** навигация

- Выберите тип навигации по Blu-ray

### Ждущий режим

Автоматический переход в ждущий режим

#### <u>CEC</u>

 Настройка функции СЕС (стандарт управления бытовой электроникой через HDMI). Параметры: СЕС, Воспроизведение, Режим ожидания, Автовключение от телевизора.

#### Сбросить настройки

- Выберите для возврата к заводским установкам.

# 3.1.2. Настройка звуковых параметров

Используйте это меню для конфигурации параметров звука.

|                  |              | <b>♦</b> icon <b>BIT</b> |
|------------------|--------------|--------------------------|
| gQ.              | Аудио Видео  | Сеть Разное Общие        |
|                  | Ночной режим | Откл                     |
|                  | Выход HDMI   | LPCM                     |
|                  | Выход SPDIF  | LPCM                     |
|                  | Lip Sync     | Lip Sync (ABTO)          |
|                  | Звук кнопок  | Вкл                      |
|                  |              |                          |
| 🚺 🕨 Изменить кат | егорию       |                          |
|                  |              |                          |

# Ночной режим

 - - Выберите между Выкл. / Вкл. / Комфорт. Если этот параметр включен, громкость звука будет уменьшена для более комфортного значения.

### **Выход HDMI**

Выберите из **LPCM** и **RAW**.

### **Выход SPDIF**

- Выберите из LPCM и RAW.

### Surround Sound

- Выбор аудио режима: не важно, 5.1 CH, HD Audio

### Lip Sync

- Функция Lip Sync: Lip Sync (авто), Lip Sync (ручной), выкл.

**Внимание**: В режиме RAW звук Dolby TrueHD, Dolby Digital Plus, Dolby Digital, DTS может выводиться без преобразования для передачи на вход HDMI телевизора или цифрового ресивера.

Учитывая полосу пропускания, звук Dolby TrueHD и Dolby Digital Plus может выводиться только через кабель HDMI, ТВ-выход должен быть 720р или выше.

# 3.1.3. Настройка параметров изображения

Используйте это меню для конфигурации параметров изображения.

| 5  | Видео        | Сеть   | Разное | Общие   | Система |
|----|--------------|--------|--------|---------|---------|
| C  | оотношение   | сторон |        | 16:     | 09      |
| т  | В система    |        |        | 720P 60 | Hz      |
| У  | величение    |        |        | От      | кл      |
| 10 | 080Р 24Гц    |        |        | От      | кл .    |
| Г  | лубина цвет: | a      |        | Ав      | то      |

#### Формат изображения (соотношение сторон)

- **Pan Scan 4:3:** Широкоформатное изображение выводится на весь экран с обрезкой. Выберите этот режим при подключении к телевизору 4:3.
- Letter Box 4:3: Широкоформатное изображение выводится полностью с черными полосами сверху и снизу. Выберите этот режим при подключении к телевизору 4:3.
- **16:9:** Преобразует изображение для показа на широкоформатном экране. Выберите этот режим при подключении к телевизору 16:9.
- 16:10: Выберите, если подключен телевизор с соотношением сторон 16:10.

# ТВ система

- Выберите для настройки типа ТВ выхода и разрешения. Этот параметр зависит от региона. Включает в себя:
- **NTSC** США, Канада, Япония, Мексика, Филиппины, Южная Корея, Тайвань.
- РАL Европа, Гренландия, частично Африка и Южная Америка, Ближний Восток, Индия, Китай, Австралия и Индонезия.

#### 1080p 24Hz

 Выберите для включения/отключения поддержки 1080Р 24НZ. Для этого необходим телевизор с поддержкой режима 1080Р 24HZ (24Р).

#### Увеличение

 Настройка видеовыхода в соответствии с размерами экрана. Увеличение / уменьшение изображения.

### Глубина цвета

- Помогает достичь более детального уровня глубины цвета.

### 3.1.4. Настройка сетевых параметров

Используйте это меню для настройки локальной и беспроводной сети.

|              |                             | <b></b>         |
|--------------|-----------------------------|-----------------|
| g O.         | Сеть Разное Об              | щие Система Ау, |
| (            | Настройка проводной сети    | Вкл             |
|              | Настройка беспроводной сети | и Откл          |
|              | Сведения о сети             |                 |
|              | Установка РРРоЕ             |                 |
|              | Samba процесс               | Откл            |
|              | <b>FTP-сервер</b>           | Откл            |
|              | Служба передачи РТ          | Откл            |
| Изменить кат | егорию                      |                 |

### Проводная сеть

# - DHCP IP (AUTO)

Выберите для получения сетевого адреса автоматически.

#### - FIX IP (MANUAL)

Выберите для ручного ввода сетевых параметров (IP адрес, маска подсети, шлюз по умолчанию и DNS сервер).

# <u>Wi-Fi сеть</u>

- Выберите один из трех режимов Infrastructure (AP), Peer to Peer (Ad Hoc) или WPS (AP). Следуйте указаниям на экране.

# ВТ процесс

- Включение/отключение BitTorrent.

# Samba процесс

- Включение/отключение Samba.

# Безопасность ВТ и Samba

- Включение/отключение безопасности BitTorrent и Samba.

# 3.1.5. Разное

С помощью этого меню можно выполнить дополнительные настройки.

|                   |            |          |         |       | ♦ iconBIT                |
|-------------------|------------|----------|---------|-------|--------------------------|
| <b>AO</b>         | Разное     | Общие    | Система | Аудио | Видео                    |
|                   | Информация | о версии |         |       |                          |
|                   | USB обновл | ения     |         |       |                          |
|                   |            |          |         |       |                          |
| 🕚 🕨 Изменить кате | горию      |          |         |       | <ul><li>○ 唑 d)</li></ul> |

### О системе

- Информация о системе, версии ПО и компонентах плеера.

#### <u>О сети</u>

- Информация о сети: МАС-адрес, IP-адрес, шлюз по умолчанию, маска подсети.

### USB обновление

- См. пункт '**4. Обновление микропрограммы**' для более подробной информации.

# 3.2. Просмотр файлов и операции с файлами

# 3.2.1. Просмотр через Проводник

**Проводник** позволяет просматривать и воспроизводить все видео-, аудиофайлы и фотографии, хранящиеся на внешнем USB устройстве или в локальной сети. В Проводнике, нажав кнопку **Мепи**, вы можете выбрать удобный для вас режим

просмотра файлов: Эскизы, Список, Предварительный просмотр.

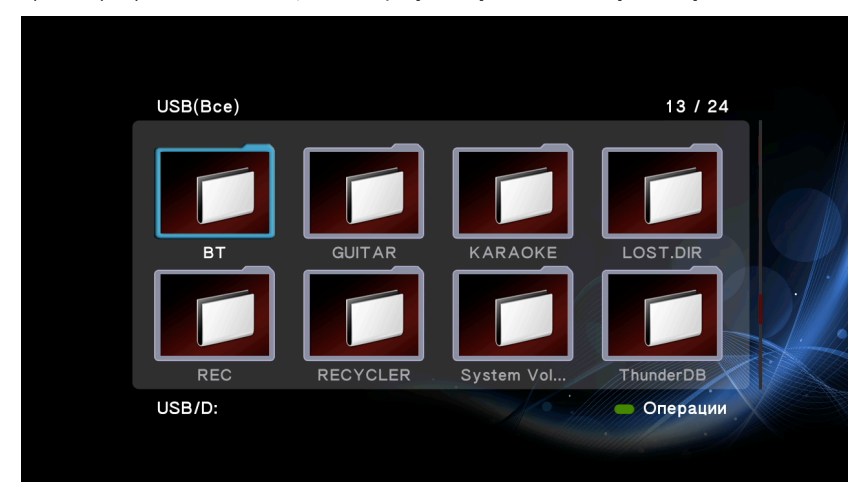

Также можно выбрать тип файлов: видео, музыка или фото. Будут отображаться только поддерживаемые типы файлов.

| USB(Bce)                  | 20 / 24         |
|---------------------------|-----------------|
| 🃁 ВТ                      |                 |
| 📁 GUITAR                  |                 |
| MARAOKE                   |                 |
| LOST.DIR                  |                 |
| REC                       | Миниатюры       |
| RECYCLER                  | Список          |
| System Volume Information | Предварительный |
| ThunderDB                 | Все медиа       |
|                           | Φοτο            |
|                           |                 |

### 3.2.2. Копирование/ удаление/ перемещение/ переименование файлов

#### Шаг 1, Откройте Проводник.

Шаг 2, Найдите файл или папку, которую нужно

скопировать/удалить/переместить/ переименовать.

Шаг 3, Нажмите на зеленую кнопку для входа в меню редактирования файлов и, с помощью подсказок на экране, завершите процесс копирования / удаления / перемещения / переименования.

| USB(B | ce)             |                                        | 20 /   | 24 |
|-------|-----------------|----------------------------------------|--------|----|
| 📁 в   | г               | актирование фаї                        |        |    |
| 📁 GI  | UITAR           | Копировать                             |        |    |
| 📁 Кл  | ARAOKE          | Удалить                                |        |    |
| 📁 LO  | OST.DIR         | Переместить                            |        |    |
| 📁 RI  | EC              | Переименовать                          |        |    |
| 📁 RI  | ECYCLER         |                                        |        |    |
| 📁 Sy  | ystem Volume li | Изменить фотовльбом<br>Отправить другу |        |    |
|       | hunderDB        | Мультивыбор                            |        |    |
|       |                 |                                        |        |    |
| 036/0 |                 |                                        | Операц | ИИ |

# 3.3. Прослушивание музыки

В режиме прослушивания музыки отображаются только поддерживаемые аудиофайлы. Данный медиаплеер поддерживает файлы MP3, WMA и OGG.

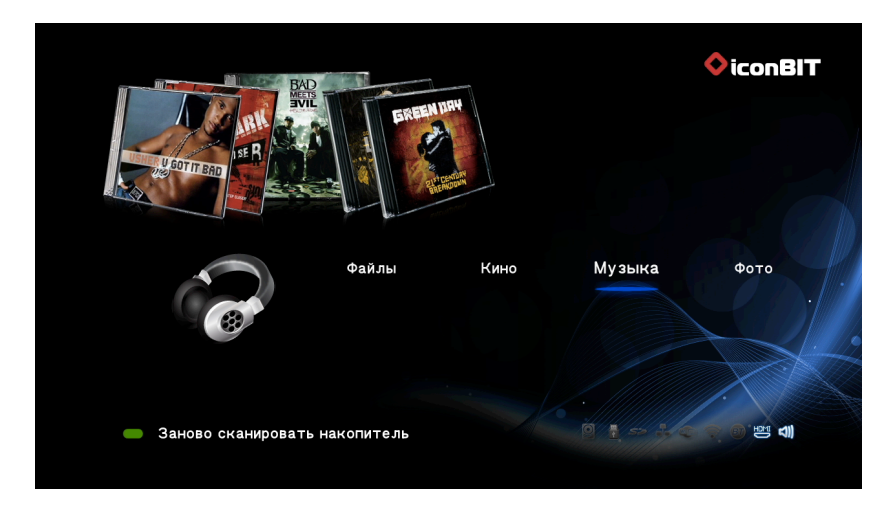

# 3.3.1. Опции каталога музыки

Во время просмотра каталога музыки нажмите на кнопку **Menu** чтобы показать или скрыть меню опций.

|                  |         | Поиск             |
|------------------|---------|-------------------|
| Музыка           |         | Сейчас играет     |
| Afro2 mp3        |         | Миниатюры         |
|                  |         | Список            |
| 🝊 Afro-Disco.mp3 |         | Предварительный   |
|                  |         | Переход к папке   |
|                  |         | Все песни         |
|                  |         | Альбомы           |
|                  |         | Исполнители       |
|                  |         | Жанры             |
|                  |         | Года              |
|                  |         | Плейлисты         |
|                  |         | Недавно воспроизв |
| Ree Teeling      | Haianua | Недавно добавленн |
| Все Песни        | недавно | Имя               |

#### Быстрый поиск

- Возможность быстрого поиска медиафайлов.

#### Переход к папке

- Открытие в Проводнике папки, содержащей файл.

#### Режим просмотра

- Выберите удобный для вас режим просмотра файлов: Эскизы, Список, Предварительный просмотр.

#### Опции фильтра

- Выберите Альбомы для поиска аудиофайлов по альбому.
- Выберите **Исполнители** для поиска аудиофайлов по исполнителю.
- Выберите **Жанры** для поиска аудиофайлов по жанру.
- Выберите **Год** для поиска аудиофайлов по году.

#### Режим сортировки

- Выберите для сортировки по Имени, Дате создания или Времени последнего просмотра.

Для выполнения операций с файлами в каталоге музыки нажмите красную кнопку.

### 3.3.2. Управление прослушиванием музыки

Во время прослушивания музыки доступны следующие кнопки.

| Кнопки      | Функции                                                         |
|-------------|-----------------------------------------------------------------|
| Play/Pause  | Начать/приостановить воспроизведение.                           |
| FR / FF     | Перемотка назад и вперед. Повторно нажмите для выбора скорости. |
| Prev / Next | Переход к предыдущему/ следующему файлу.                        |
| Menu        | Показывает / убирает меню опций во время<br>воспроизведения.    |
| VOL+/-      | Увеличить/уменьшить громкость.                                  |
| Repeat      | Задает параметры повтора.                                       |
| Return      | Возврат в менеджер файлов без остановки<br>воспроизведения.     |

### 3.3.3. Опции прослушивания музыки

Во время прослушивания музыки нажмите на кнопку **Menu**, чтобы показать или скрыть меню опций.

# iconBIT XDS4403D Руководство пользователя

| Afro-Disco.mp3                         |
|----------------------------------------|
| Afro-Disco.mp3                         |
| Afro2.mp3<br>Album: iconBIT Genre: (5) |
| Artist: Batman                         |
| 00:00:00 00:02:33                      |

# Режим повтора

- Выберите удобный для вас режим повтора Выключен, Повторить один, Повторить все и В случайном порядке.

# 3.4. Просмотр фотографий

В этом режиме отображаются все папки с изображениями и изображения из текущей папки. Данный медиаплеер поддерживает файлы форматов JPG/JPEG/BMP.

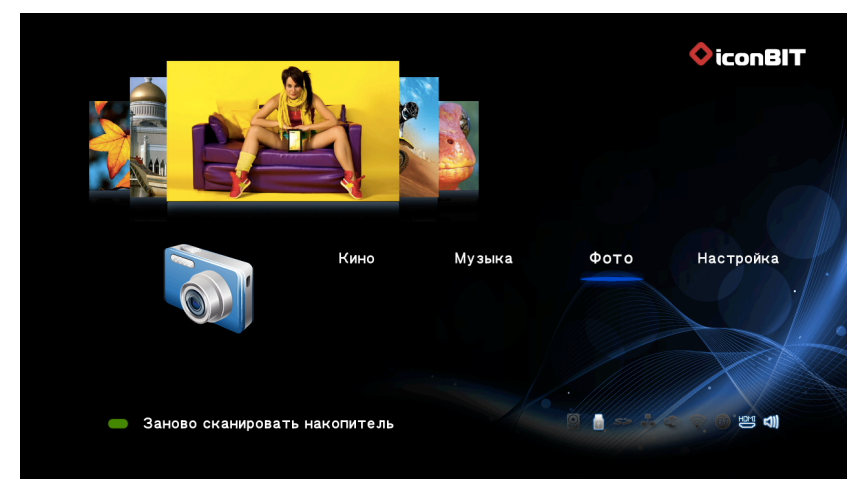

# 3.4.1. Опции каталога фотографий

Во время просмотра каталога фото нажмите на кнопку **Menu** чтобы показать или скрыть меню опций.

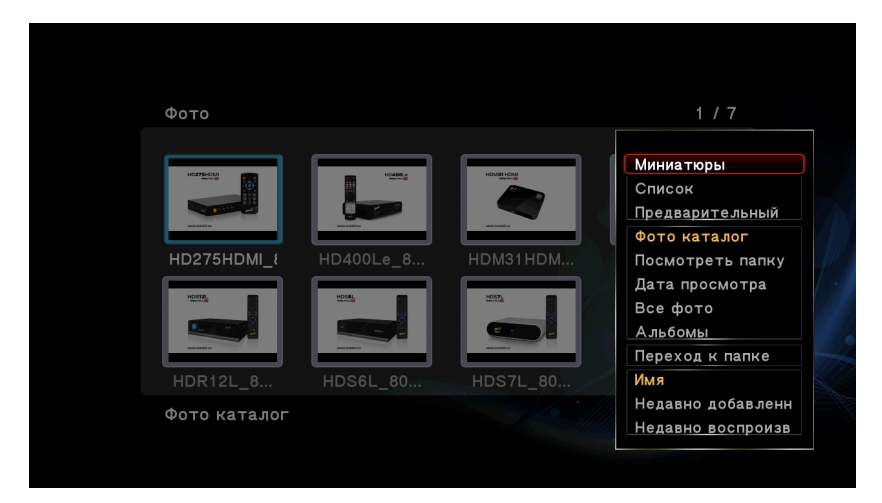

#### Режим просмотра

- Выберите удобный для вас режим просмотра файлов: Эскизы, Список, Предварительный просмотр.

#### Режим сортировки

- Выберите для сортировки по Имени, Дате создания или Времени последнего просмотра.

#### Каталог фото

- Выберите, чтобы показать все папки.

#### Посмотреть папку

- Выберите для просмотра папки, содержащей фото.

### <u>Дата просмотра</u>

- Сортировка фото по дате просмотра.

#### Поделиться на Facebook

- Загрузка фотографии на Facebook.

Для выполнения операций с файлами в каталоге фото нажмите красную кнопку.

# 3.4.2. Управление просмотром фото

Во время просмотра фотографий доступны следующие кнопки.

| Кнопки      | Функции                                          |
|-------------|--------------------------------------------------|
| Prev / Next | Просмотр предыдущего или следующего изображения. |
| Menu        | Показывает / убирает меню опций во время         |
|             | воспроизведения.                                 |
| Stop        | Останавливает воспроизведение.                   |
| Zoom        | Увеличивает / уменьшает изображение.             |

# 3.4.3. Опции просмотра фотографий

Во время просмотра фото нажмите на кнопку **Menu**, чтобы показать или скрыть меню опций.

#### Управление слайдшоу

- Выбор Интервала и Эффекта смены слайдов в слайдшоу.

### Режим повтора

- Выберите удобный для вас режим повтора Выключен, Повторить все и В случайном порядке.

### <u>Выбор музыки</u>

- Включить/выключить фоновую музыку во время слайдшоу.
- Выбрать фоновую музыку для слайдшоу.

# 3.5. Просмотр видео

В режиме просмотра видео отображаются только поддерживаемые видеофайлы.

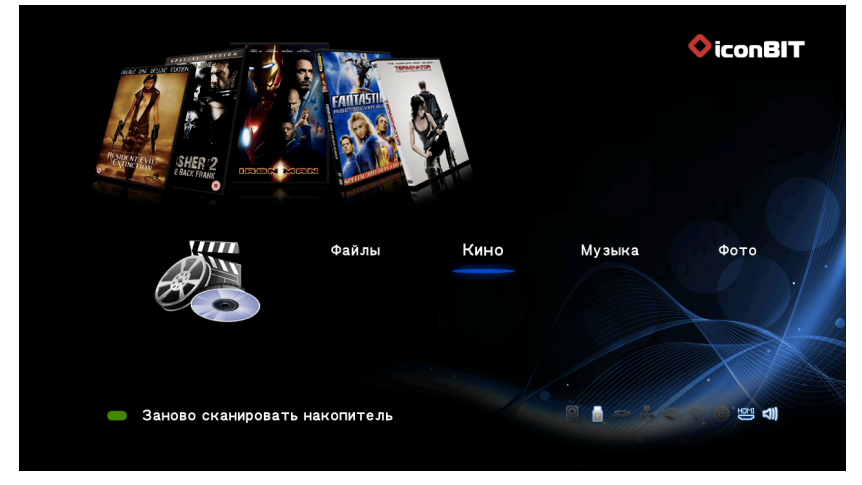

# 3.5.1. Опции каталога видео

В режиме просмотра каталога видео нажмите на кнопку **Menu** для показа меню опций. В этом меню доступны следующие возможности.

| Кино       | 1 / 2             |
|------------|-------------------|
| s.avi      | Понск             |
| 💋 sea.mp4  | Миниатюры         |
|            | Список            |
|            | Предварительный   |
|            | Все фильмы        |
|            | Показать DVD      |
|            | Флэш-анимация     |
|            | Переход к папке   |
|            | Имя               |
|            | Размер            |
| Все фильмы | Популярное        |
|            | Недавно добавленн |

### Быстрый поиск

- Возможность быстрого поиска медиафайлов.

#### Режим просмотра

- Выберите удобный для вас режим просмотра файлов: Эскизы, Список, Предварительный просмотр.

#### Режим сортировки

- Выберите сортировку по Имени, Размеру, Частоте просмотров или Времени последнего просмотра.

#### Показ BD/DVD

- Выберите для отображения файлов DVD IFO, BD MV и ISO.

#### <u>Флэш-анимация</u>

- Выберите для отображения файлов.swf в медиа-библиотеке.

#### Переход к папке

- Выберите для перехода к обзору файла в менеджере файлов.

Для выполнения операций с файлами в каталоге видео нажмите красную кнопку.

# 3.5.2. Управление воспроизведением видео

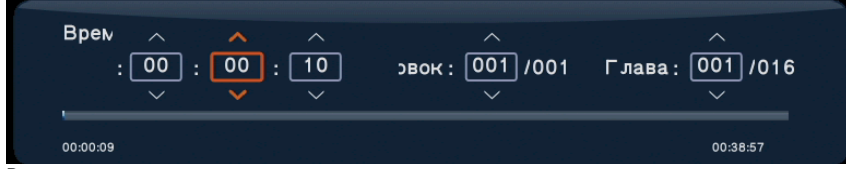

Во время просмотра видео доступны следующие кнопки.

| Кнопки       | Функции                                                                    |
|--------------|----------------------------------------------------------------------------|
| Play/Pause   | Начать/приостановить воспроизведение.                                      |
| Prev/Next    | Просмотр предыдущего / следующего файла.                                   |
| Влево/вправо | Перемотка на 10 секунд назад/вперед                                        |
| FR/FF        | Перемотка назад / вперед. Нажмите снова для выбора<br>скорости.            |
| Slow         | Замедленное воспроизведение.                                               |
| Goto         | Показ меню поиска при воспроизведении.                                     |
| Menu         | Показывает / убирает меню опций во время воспроизведения.                  |
| Stop         | Остановить воспроизведение.                                                |
| VOL+/-       | Увеличить/уменьшить громкость.                                             |
| Subtitle     | Настройка субтитров. Можно изменить кодировку, цвет и<br>размер субтитров. |
| Repeat       | Задает параметры повтора.                                                  |
| Zoom         | Увеличение/ уменьшение изображения.                                        |
| Info         | Показывает / убирает инфо-панель при воспроизведении.                      |

# 3.5.3. Опции просмотра видео

Во время просмотра видео нажмите на кнопку Мепи чтобы показать или скрыть

меню опций.

Помимо выбора аудио дорожки, субтитров и режима просмотра Вы можете изменить настройки следующих параметров во время просмотра видео.

#### **DVD** меню

- Выберите для возврата в меню навигации во время воспроизведения файлов DVD IFO или ISO.
- Меню заголовка, возврат в главное меню диска во время воспроизведения DVD.
- Корневое меню, возврат в корневое меню заголовка во время воспроизведения DVD.

#### Субтитры

Расширенная настройка параметров субтитров.

#### Аудио

- Выбор аудио дорожки.

#### GOTO

 Переход к определенной точке воспроизведения. Укажите точку с помощью заголовка, фрагмента и времени.

#### Режим повтора

- Выберите удобный для вас режим повтора Выключен, Повторить все и Повторить один.

#### Настройки видео

- Выберите для настройки значения **Яркости**, **Контраста**, **Насыщенности и Оттенка**.

| Видео настройки  |                 |                                                                                       |
|------------------|-----------------|---------------------------------------------------------------------------------------|
| 0                | 25              |                                                                                       |
| 0                | = 25            |                                                                                       |
| 0                | 25              |                                                                                       |
| 0                | 25              |                                                                                       |
| ердить настройки |                 |                                                                                       |
|                  |                 |                                                                                       |
|                  |                 |                                                                                       |
|                  |                 |                                                                                       |
|                  |                 |                                                                                       |
|                  | Видео настройки | Видео настройки<br>25<br>0 25<br>0 25<br>0 25<br>0 25<br>0 25<br>0 25<br>0 25<br>0 25 |

#### Загрузить на YouTube

- Загрузка видеофайлов на YouTube.

#### Поделиться на Facebook

- Загрузка видеофайлов на Facebook.

# 3.6. Избранное

Файлы в избранное можно добавить из разделов Видео, Музыка и Фото.

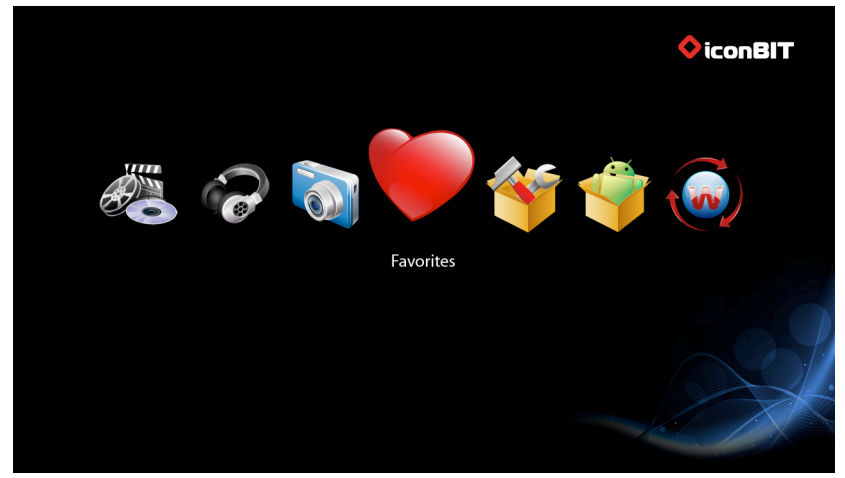

Чтобы удалить файл, выделите его курсором и нажмите на красную кнопку на пульте управления.

# 3.7. Просмотр 3D фильмов

### Внимание:

1. Для просмотра 3D фильма, плеер должен быть подключен к 3D телевизору или 3D проекторам, поддерживающим 3D видеосигнал.

2. При подключении к обычному телевизору можно посмотреть 3D фильм, но изображение не будет объемным.

# 3.7.1. Установка

3D Blu-ray плеер это самое современное оборудование для просмотра 3D фильмов, поетому к нему предъявляются более высокие требования.

Плеер должен быть подключен к телевизору через усилитель, поддерживающий стандарт HDMI 1.4 (рекомендуется).

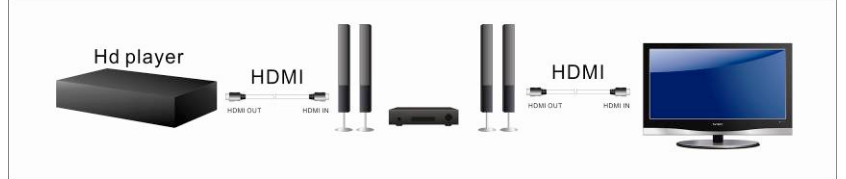

Если усилитель не поддерживает HDMI 1.4, тогда можно подключить плеер к телевизору напрямую.

#### Другие способы подключения

- Подключение плеера напрямую к телевизору или проекторам с помощью кабеля HDMI.
- Подключение плеера к усилителю с помощью оптического кабеля для воспроизведения звука.
- В настройках плеера укажите соответствующий аудиовыход "HDMI" или "SPDIF".

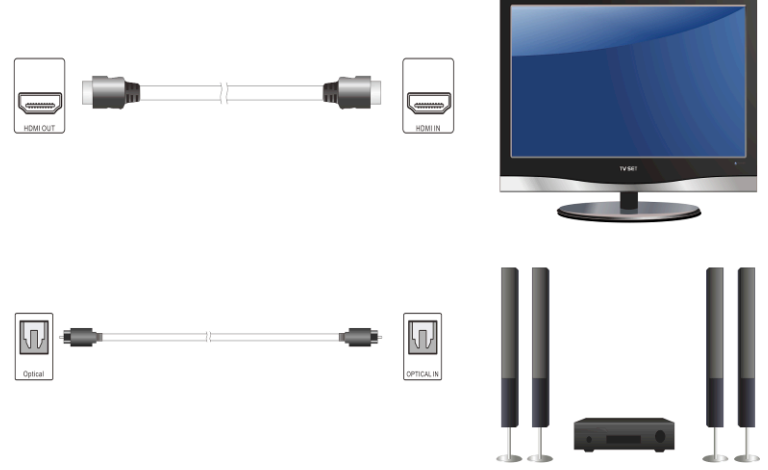

Внимание: функция 3D недоступна при композитном подключении видео.

# 3.7.2. Просмотр 3D BD фильмов

Для просмотра оригинальных 3D Blu-ray образов дисков, в систкмных настройках отключите функцию Blu-ray каталог. В прошивке версии 1.0.9.2 и выше присутствует интеллектуальное распознавание 3D формата.

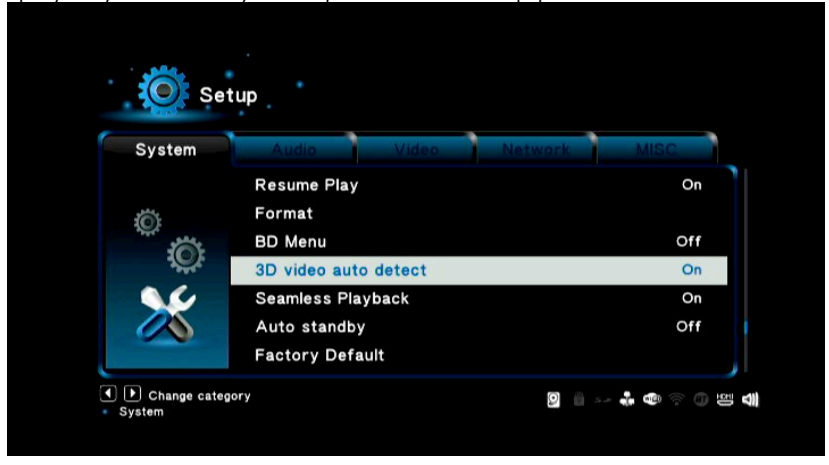

При просмотре 3D фильмов, нажмите на кнопку "Меню" для переключения между режимами 3D и 2D.

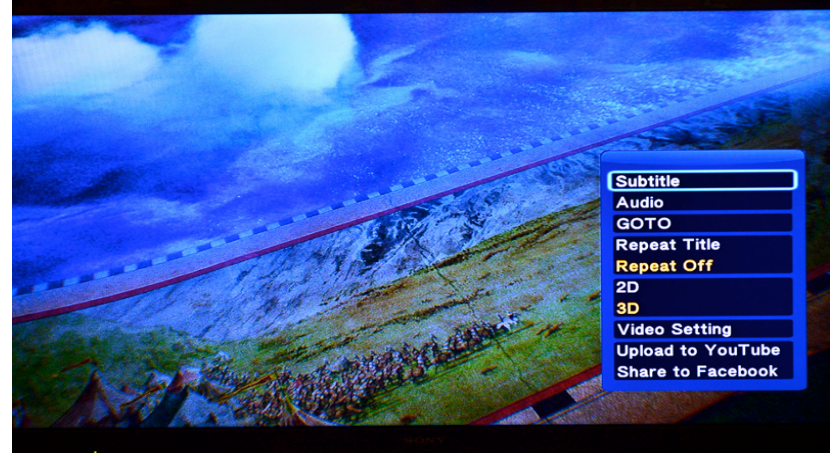

# 3.7.3. Конвертация 2D в 3D

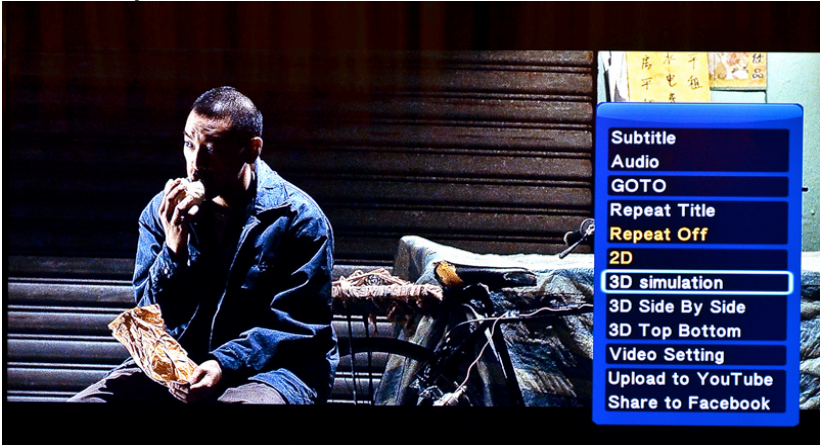

При просмотре фильма в 2D, возможна его конвертация в 3D сигнал несколькими способами:

#### 1. 2D

Видеовыход в режиме 2D.

#### 2. 3D эмуляция

Воспроизведение в "ложном 3D" формате, вывод 3D видеосиганала при просмотре обычного видео.

## 3. 3D слева направо

Опция "L/R 3D" для воспроизвеления видео в формате 3DSBS L/R.

# 4. 3D сверху вниз

Опция "up and down 3D" для воспроизвеления видео в формате 3DSBS up and down.

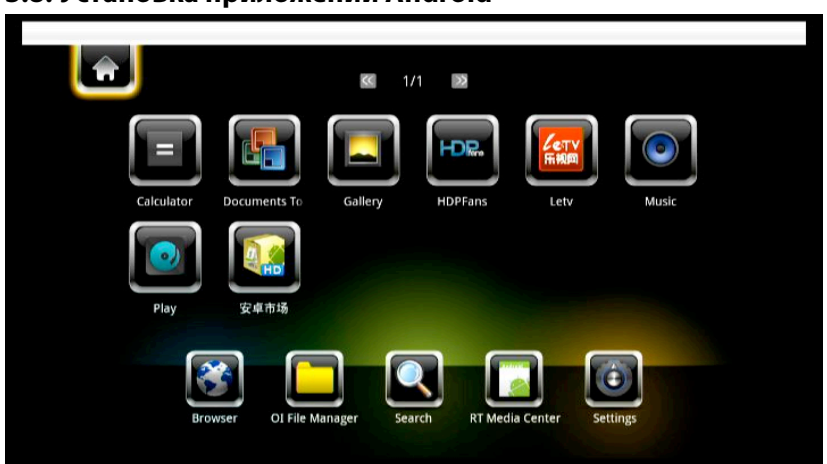

# 3.8. Установка приложений Android

Инструкции по установке файлов АРК

Скопируйте файлы APK на карту памяти или USB-накопитель и подключите к плееру.

В интерфейсе Android откройте OI File Manager  $\rightarrow$  mnt  $\rightarrow$  usbmounts  $\rightarrow$  затем найдите файл, который хотите установить. Например: angry birds  $\rightarrow$  Install  $\rightarrow$  Finish.

Аналогичным способом установите другие файлы. После установки на главном экране появятся значки установленных приложений.

**Внимание**: Для работы в Andriod используйте стандартную мышь. Функции кнопок мыши: левая - вход, правая – выход.

# 3.9. Интернет

Эта функция является дополнительной. Все содержимое и службы, представленные здесь, поставляются сторонними компаниями. Компания iconBIT не предлагает никаких сервисов в данном разделе и не несет ответственности за их содержимое. Также компания iconBIT не несет ответственности за стабильную работу данных служб, например, недоступность видеохостингов или новостных служб, а также за изменение содержимого на этих сайтах. Если у Вас возникли проблемы при использовании этих функций, обратитесь в службу технической поддержки. iconBIT XDS4403D Руководство пользователя

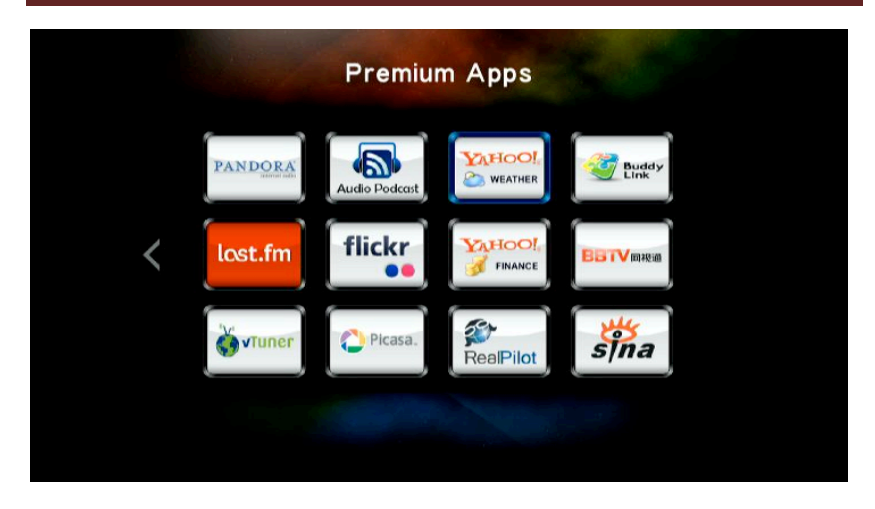

С главной страницы приложения RealPilot можно перейти на следующие сайты.

| RealPilot      |          |     |       |            |  |
|----------------|----------|-----|-------|------------|--|
| ร์ที่กอ        | facebook | BBG | yelpæ | Werliceter |  |
| OPTION TOOLBAR |          |     |       | ¢          |  |

Также с помощью RealPilot можно ввести URL сайта вручную, для этого нажмите на кнопку "Меню":

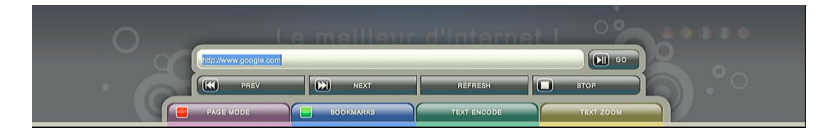

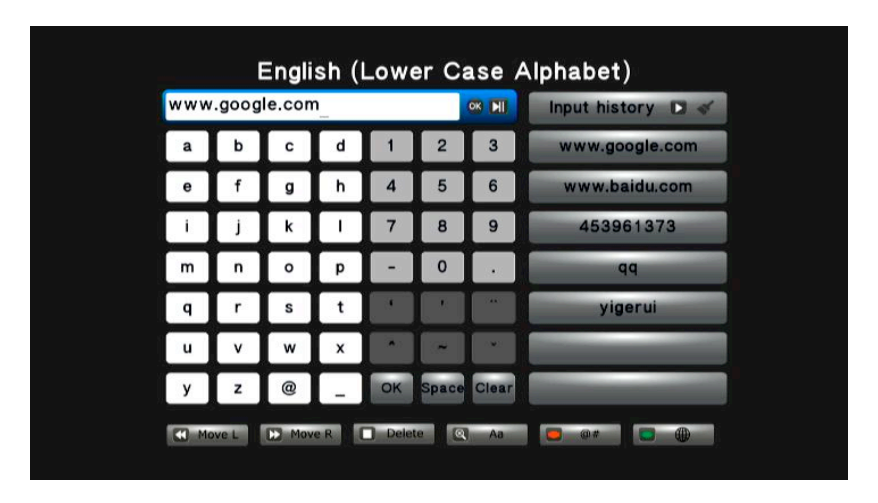

Переместите курсор на строку ввода и нажмите ОК для открытия интерфейса ввода:

Введите адрес сайта и нажмите OK, затем в адресной строке переместите курсор на кнопку GO и нажмите OK, откроется веб-страница.

| +You Web Images Videos Maps Translate Gmail More+                                                                                                    | Sign in 🏘 | 1 |
|----------------------------------------------------------------------------------------------------|-----------|---|
| Google Search         Ym Feeling Lucky           Google com hit offered in: +9:2 (SEW)         4-2(105)           Advertising Programs         About Google com           C2211         Privacy |           |   |
|                                                                                                    |           |   |
| В режиме веб-браузера нажмите на красную кнопку на пульте, чтобы<br>переключаться между режимами проводного и беспроводного подключени<br>проводной: для USB мыши:                              | я:        |   |

беспроводной: для пульта ДУ или беспроводной мыши.
# 4. Обновление микропрограммы

Микропрограмма представляет собой операционную систему устройства. Обновления микропрограммы могут добавлять функциональность, улучшения и исправлять ошибки.

## Способ 1

Шаг 1: Скопируйте файл `install.img' или файлы дополнительных модулей в корневую директорию USB-флеш-накопителя и вставьте его в USB HOST порт плеера.

Шаг 2: Нажмите и удерживайте кнопку питания устройства.

Шаг 3: Подключите кабель питания к разъему питания, подождите не менее 5 секунд и отпустите кнопку питания;

Обновление микропрограммы начнется автоматически.

# Способ 2

**Шаг 1**: Скопируйте файл `install.img' или файлы дополнительных модулей в корневую директорию USB-флеш-накопителя и вставьте его в USB HOST порт плеера.

Шаг 2: В меню Настройки-> Разное, выберите USB обновление, начнется установка микропрограммы.

# 5. Часто задаваемые вопросы

#### Вопрос 1. Я обнаружил новые файлы и папки, которые я никогда не создавал и они имеют странные нечитаемые имена. Ответ:

Наиболее вероятно, таблица размещения файлов (FAT) повреждена. Это могло случиться при отключении плеера при чтении или записи данных с компьютера при USB подключении. Windows и Macintosh часто записывают дополнительные файлы, такие как finder.def или System volume info. Это нормальное явление и не может повредить плеер.

#### Вопрос 2. Мои файлы исчезли с плеера. Ответ:

Убедитесь, что вы просматриваете файлы в соответствующем режиме обозревателя, т.е. выбран правильный режим фильтрации контента (Изображения, Музыка, Фильмы).

#### Вопрос 3. Почему во время включения на телевизоре появляются короткие вспышки, синий экран или скринсейвер? Ответ:

Это нормально, в ходе инициализации системы настраиваются параметры вывода сигнала на ТВ, в процессе настройки этих параметров на экран может выводиться некорректный или нестабильный сигнал, который и вызывает вспышки. Некоторые телевизоры могут в этом случае определить отсутствие сигнала и вывести синий экран или экранную заставку.

## Вопрос 4. Почему плеер не может обнаружить жесткий диск? Ответ:

Убедитесь, что на плеере установлена правильная прошивка, и системные разделы на жестком диске не удалялись. Если жесткий диск вышел из строя, сделайте резервное копирование данных и переустановите прошивку.

### Вопрос 5. Почему мне не удается найти USB-диск в менеджере файлов? Ответ:

Попробуйте заменить короткий USB-кабель или подключить кабель питания к вашему USB-устройству. Подключайте не более одного USB-устройства одновременно.

# 6. Приложения

# 6.1. Сведения о гарантии

# Порядок гарантийного обслуживания

Компания iconBIT высоко ценит своих клиентов и всегда стремится предоставить им наиболее качественное обслуживание. В случае необходимости технического обслуживания данного Изделия следует обратиться к продавцу, у которого оно было изначально приобретено, или посетить сайт технической поддержки продукции компании iconBIT по адресу *www.iconbit.ru*. Сохраняйте коробку и другие упаковочные материалы вашего Изделия iconBIT для его хранения и транспортировки. Компания iconBIT не несет ответственности за потерю данных, независимо от её причины, за восстановление утерянных данных, а также за данные, сохраненные на Изделии, переданном в сервис-центр.

### Ограниченная гарантия

При условии нормальной эксплуатации Изделия компания iconBIT гарантирует его соответствие заявленным техническим характеристикам и отсутствие дефектов в материалах и качестве изготовления в течение нижеуказанного срока. Срок ограниченной гарантии составляет 1 (один) год. Срок действия ограниченной гарантии начинается с даты приобретения Изделия, указанной в товарном чеке. Единственным гарантийным обязательством компании iconBIT на указанный выше период действия гарантии будет ремонт или замена Изделия, на выбор компании iconBIT, с учетом перечисленных ниже ограничений.

## Гарантия не предоставляется в следующих случаях:

- Влияние природных явлений, таких как огонь, статические разряды.

 Повреждение при неавторизованном ремонте, модификации или неосторожном обращении.

 Повреждение при неправильном использовании и пренебрежении требований данного руководства.

- В случае модификации или при использовании в составе других продуктов, в случае, когда использование связано с извлечением прибыли и или в других коммерческих целях.

- Утеря пользовательского программного обеспечения, микропрограммы, информации и сохраненных данных.

- Неправильное обращение и установка

- Серийный номер изделия поврежден, неразборчив или отсутствует.

Вышеизложенная ограниченная гарантия является единственной гарантией компании iconBIT и распространяется только на изделия, проданные в качестве новых. Она заменяет а) все иные меры и гарантийные обязательства, будь то явные, подразумеваемые или установленные законом, в том числе и подразумеваемые гарантии коммерческой выгоды и пригодности для конкретных целей, и б) все обязательства и виды ответственности компании iconBIT за ущерб, в том числе случайный, косвенный и фактический, денежные потери, упущенную выгоду и непредвиденные расходы, а также потери данных в результате приобретения, использования или функционирования настоящего Изделия, даже если компания iconBIT была предупреждена о возможности такого ущерба.

# 6.2. Стандартная общественная лицензия GNU («GPL»)

В состав микропрограммы настоящего изделия входят программы сторонних разработчиков, охраняемые авторским правом и выпущенные под лицензией GPL (далее «Программы GPL»). Бесплатное программное обеспечение охраняется авторским правом Free Software Foundation, Inc. и программа лицензирована «как есть» - без каких-либо гарантий. Вы имеете право повторно использовать, распространять и модифицировать Программы GPL. Пользователи вправе скачивать исходные программы для плееров iconBIT на сайте www.iconbit.ru. Исходная программа может быть отправлена вам по почте с оплатой соответствующих расходов. Заявки принимаются на электронный ящик support@iconbit.ru.

Настоящий перевод Стандартной Общественной Лицензии GNU на русский язык не является официальным. Он не публикуется Free Software Foundation и не устанавливает имеющих юридическую силу условий для распространения программного обеспечения, которое распространяется на условиях Стандартной Общественной Лицензии GNU. Условия, имеющие юридическую силу, закреплены исключительно в аутентичном тексте Стандартной Общественной Лицензии GNU на английском языке. Текст GNU GPL на английском языке вы можете прочитать по адресу www.gnu.org. © Перевод Елена Тяпкина, 2001г.

#### Стандартная Общественная Лицензия GNU / GNU GENERAL PUBLIC LICENSE

Версия 2, июнь 1991г.

Copyright (C) 1989, 1991 Free Software Foundation, Inc. 59 Temple Place - Suite 330, Boston, MA 02111-1307, USA.

Каждый вправе копировать и распространять экземпляры настоящей Лицензии без внесения изменений в ее текст.

#### Преамбула

Большинство лицензий на программное обеспечение лишает вас права распространять и вносить изменения в это программное обеспечение. Стандартная Общественная Лицензия GNU, напротив, разработана с целью гарантировать вам право совместно использовать и вносить изменения в свободное программное обеспечение, т.е. обеспечить свободный доступ к программному обеспечению для всех пользователей. Условия настоящей Стандартной Общественной Лицензии применяются к большей части программного обеспечения Free Software Foundation, а также к любому другому программному обеспечению применяются условия стандартной применяются условия Стандартной применяются условия стандартной обеспечению. К вобъеспечению говеспечению применяются условия Стандартной общественной Лицензии GNU для Библиотек). Вы также можете применяю Стандартную Общественною Лицензию к разработанному вами программному обеспечению.

Говоря о свободном программном обеспечении, мы имеем в виду свободу, а не безвозмездность. Настоящая Стандартная Общественная Лицензия разработана с целью гарантировать вам право распространять экземпляры свободного программного обеспечения (и при желании получать за это вознаграждение), право получать исходный текст программного обеспечения или иметь возможность его получить, право вносить изменения в программное обеспечение или использовать его части в новом свободном программном обеспечении, а также право знать, что вы имеете все вышеперечисленные права.

Чтобы защитить ваши права, мы вводим ряд ограничений с тем, чтобы никто не имел возможности лишить вас этих прав или обратиться к вам с предложением отказаться от этих прав. Данные ограничения налагают на вас определенные обязанности в случае, если вы распространяете экземпляры программного обеспечения или модифицируете программное обеспечение.

Например, если вы распространяете экземпляры такого программного обеспечения за плату или бесплатно, вы обязаны передать новым обладателям все права в том же объеме, в каком они принадлежат вам. Вы обязаны обеспечить получение новыми обладателями программы ее исходного текста или возможность его получить. Вы также обязаны ознакомить их с условиями настоящей Лицензии.

Для защиты ваших прав мы: (1) оставляем за собой авторские права на программное обеспечение и (2) предлагаем вам использовать настоящую Лицензию, в соответствии с условиями которой вы вправе воспроизводить, распространять и/или модифицировать программное обеспечение. Кроме того, для защиты как нашей репутации, так и репутации других авторов программного обеспечения, мы уведомляем всех пользователей, что на данное программное обеспечение никаких гарантий не предоставляется. Те, кто приобрел программное обеспечение, с внесенными в него третьими лицами изменениями, должны знать, что они получают не оригинал, в силу чего автор оригинала не несет ответственности за ошибки в работе программного обеспечения, допущенные третьими лицами при внесении изменений.

Наконец, программное обеспечение перестает быть свободным в случае, если лицо приобретает на него исключительные права. Недопустимо, чтобы лица, распространяющие свободное программное обеспечение, могли приобрести исключительные права на использование данного программного обеспечения и зарегистрировать их в Патентном ведомстве. Чтобы избежать этого, мы заявляем, что обладатель исключительных прав обязан предоставить любому лицу права на использование программного обеспечения либо не приобретать исключительных прав вобще.

Ниже изложены условия воспроизведения, распространения и модификации программного обеспечения.

#### Условия воспроизведения, распространения и модификации

0. Условия настоящей Лицензии применяются ко всем видам программного обеспечения или любому иному произведению, которое содержит указание правообладателя на то, что данное произведение может распространяться на условиях Стандартной Общественной Лицензии. Под термином "Программа" далее понимается любое подобное программное обеспечение или иное произведение. Под термином "произведение, произведение от Программы" понимается Программа или любое иное произведение, произведение с законодательством об авторском праве, т.е. произведение, включающее в собя Программу или ее часть, как с внесенными в ее текст изменениями, так и без них и/или переведенную на другой язык. (Здесь и далее, понятие "модификация" включает в себя понятие перевода в самм широком смысле). Каждый приобретатель экземпляра Программы именуется в дальнейшем "Лицензиат".

Действие настоящей Лицензии не распространяется на осуществление иных прав, кроме воспроизведения, распространения и модификации программного обеспечения. Не устанавливается ограничений на запуск Программы. Условия Лицензии распространяются на выходные данные из Программы только в том случае, если их содержание составляет произведение, производное от Программы (независимо от того, было ли такое произведение создано в результате запуска Программы). Это зависит от того, какие функции выполняет Программа.

1. Лицензиат вправе изготовлять и распространять экземпляры исходного текста Программы в том виде, в каком он его получил, без внесения в него изменений на любом носителе, при соблюдении следующих условий: на каждом экземпляре помещен знак охраны авторского права и уведомление об отсутствии гарантий; оставлены без изменений все уведомления, относящиеся к настоящей Лицензии и отсутствию гарантий; вместе с экземпляром Программы приобретателю передается копия настоящей Лицензии. Лицензиит вправе взимать плату за передачу экземпляра Программы, а также вправе за плату оказывать услуги по гарантийной поддержке Программы.

2. Лицензиат вправе модифицировать свой экземпляр или экземпляры Программы полностью или любую ее часть. Данные действия Лицензиата влекут за собой создание произведения, производного от Программы. Лицензиат вправе изготовлять и распространять экземпляры такого произведения, производного от Программы, или собственно экземпляры изменений в соответствии с пунктом 1 настоящей Лицензии при соблюдении следующих условий:

 а) файлы, измененные Лицензиатом, должны содержать хорошо заметную пометку, что они были изменены, а также дату внесения изменений;

b) при распространении или публикации Лицензиатом любого произведения, которое содержит Программу или ее часть или является производным от Программы или от ее части, Лицензиат обязан передавать права на использование данного произведения третьим лицам на условиях настоящей Лицензии, при этом Лицензиат не вправе требовать уплаты каких-либо лицензионных платежей. Распространяемое произведение лицензируется как одно целое;

с) если модифицированная Программа при запуске обычно читает команды в интерактивном режиме, Лицензиат обязан обеспечить вывод на экран дисплея или печатающее устройство сообщения, которое должно включать в себя: знак охраны авторского права; уведомление об отсутствии гарантий на Программу (или иное, если Лицензиат предоставляет гарантии); указание на то, что пользователи вправе распространять экземпляры Программы в соответствии с условиями настоящей Лицензии, а также на то, каким образом пользователь может ознакомиться с текстом настоящей Лицензии. (Исключение: если оригинальная Программа является интерактивной, но не выводит в своем обычном режиме работы сообщение такого рода, то вывод подобного сообщения произведением, производным от Программы, в этом случае не

обязателен). Вышеуказанные условия применяются к модифицированному произведению, производному от Программы, в целом. В случае если отдельные части данного произведения не являются производными от Программы, являются результатом творческой деятельности и могут быть использованы как самостоятельное произведение, Лицензиат вправе распространять отдельно такое произведение на иных лицензионных условиях. В случае если Лицензиат распространяет вышеуказанные части в составе произведения, производного от Программы, то условия настоящей Лицензии применяются к произведении в целом, при этом права, приобретаемые сублицензиатами на основании Лицензии, передаются им в отношении всего произведения, включая все его части, независимо от того, кто является их авторами.

Целью настоящего пункта 2 не является заявление прав или оспаривание прав на произведение, созданное исключительно Лицензиатом. Целью настоящего пункта является обеспечение права контролировать распространение произведений, производных от Программы, и составных произведений, производных от Программы. Размещение произведения, которое не является производным от Программы, на одном устройстве для хранения информации или носителе вместе с Программой или произведением, производным от Программы, не влечет за собой распространения условий настоящей Лицензии на такое произведение.

3. Лицензиат вправе воспроизводить и распространять экземпляры Программы или произведения, которое является производным от Программы, в соответствии с пунктом 2 настоящей Лицензии, в виде объектного кода или в исполняемой форме в соответствии с условиями п.п.1 и 2 настоящей Лицензии при соблюдении одного из перечисленных ниже условий:

 а) к экземпляру должен прилагаться соответствующий полный исходный текст в машиночитаемой форме, который должен распространяться в соответствии с условиями п.п. 1 и 2 настоящей Лицензии на носителе, обычно используемом для передачи программного обеспечения, либо

b) к экземпляру должно прилагаться действительное в течение трех лет предложение в письменной форме к любому третьему лицу передать за плату, не превышающую стоимость осуществления собственно передачи, экземпляр соответствующего полного исходного текста в машиночитаемой форме в соответствии с условиями п.п. 1 и 2 настоящей Лицензии на носителе, обычно используемом для передачи программного обеспечения, либо

с) к экземпляру должна прилагаться полученная Лицензиатом информация о предложении, в соответствии с которым можно получить соответствующий исходный текст. (Данное положение применяется исключительно в том случае, если Лицензиат осуществляет некоммерческое распространение программы, при этом программа была получена самим Лицензиатом в виде объектного кода или в исполняемой форме и сопровождалась предложением, соответствующим условиям пп.b п.3 настоящей Лицензии).

Под исходным текстом произведения понимается такая форма произведения, которая наиболее удобна для внесения изменений. Под полным исходным текстом исполняемого произведения понимается исходный текст всех составляющих произведение модулей, а также всех файлов, связанных с описанием интерфейса, и сценариев, предназначенных для управления компиляцией и установкой исполняемого произведения. Однако, в качестве особого исключения, распространяемый исходный текст может не включать того, что обычно распространяется (в виде исходного текста или в бинарной форме) с основными компонентами (компилятор, ядро и т.д.) операционной системы, в которой работает исполняемое произведение, за исключением случаев, когда исполняемое произведение сопровождается таким компонентом.

В случае если произведение в виде объектного кода или в исполняемой форме распространяется путем предоставления доступа для копирования его из определенного места, обеспечение равноценного доступа для копирования исходного текста из этого же места удовлетворяет требованиям распространения исходного текста, даже если третьи лица при этом не обязаны копировать исходный текст вместе с объектным кодом произведения.

4. Лицензиат вправе воспроизводить, модифицировать, распространять или передавать права на использование Программы только на условиях настоящей Лицензии. Любое воспроизведение, модификация, распространение или передача прав на иных условиях являются недействительными и автоматически ведут к расторжению настоящей Лицензии и прекращению всех прав Лицензиата, предоставленных ему настоящей Лицензией. При этом права третьих лиц, которым Лицензиата, в соответствии с настоящей и соблюдения на нее, сохраняются в силе при условии полного соблюдения ими настоящей Лицензии.

5. Лицензиат не обязан присоединяться к настоящей Лицензии, поскольку он ее не подписал. Однако только настоящая Лицензия предоставляет право распространять или модифицировать Программу или произведение, производное от Программы. Подобные действия нарушают действующее законодательство, если они не осуществляются в соответствии с настоящей Лицензией. Если Лицензиат внес изменения или осуществил распространение экземпляров Программы или произведения, производного от Программы, Лицензиат тем самым подтвердил свое присоединение к настоящей Лицензии в целом, включая условия, определяющие порядок воспроизведения, распространения или модификации Программы или произведения, производного от Программы.

6. При распространении экземпляров Программы или произведения, производного от Программы, первоначальный лицензиар автоматически передает приобретателю такого экземпляра право воспроизводить, распространять и модифицировать Программу в соответствии с условиями настоящей Лицензии. Лицензиат не вправе ограничивать каким-либо способом осуществление приобретателями полученных ими прав. Лицензиат не несет ответственности за несоблюдение условий настоящей Лицензии третьми лицами.

7. Лицензиат не освобождается от исполнения обязательств в соответствии с настоящей Лицензией в случае, если в результате решения суда или заявления о нарушении исключительных прав или в связи с наступлением иных обстоятельств, не связанных непосредственно с нарушением исключительных прав, на Лицензиата на основании решения суда, договора или ином основании возложены обязательства, которые противоречат условиям настоящей Лицензии. В этом случае Лицензиат не вправе распространять экземпляры Программы, если он не может одновременно исполнить условия настоящей Лицензии и возложенные на него указанным выше способом обязательства. Например, если по условиям лицензионного соглашения сублицензиатам не может быть предоставлено право бесплатного распространения экземпляров Программы, которые они приобрели напрямую или через третьих лиц у Лицензиата, то в этом случае Лицензиат обязан отказаться от распространения экземпляров Программы.

Если любое положение настоящего пункта при наступлении конкретных обстоятельств будет признано недействительным или непримениямым, настоящий пункт применяется за исключением такого положения. Настоящий пункт применяется в целом при прекращении вышеуказанных обстоятельств или их отсутствии. Целью данного пункта не является принуждение Лицензиата к нарушению патента или заявления на иные права собственности или к оспариванию действительности такого заявления. Единственной целью данного пункта является защита неприкосновенности системы распространения свободного программного обеспечения, которая обеспечивается за счет общественного лицензирования. Многие люди внесли свой щедрый вклад в создание большого количества программного обеспечения, которое распространяется через данную систему в надежде на ее длительное и последовательное применение. Лицензиат не вправе вынуждать автора распространять программное обеспечения принадлежит исключительно его автору. Настоящий пункт 7 имеет целью четко определить те цели, которые преследуют все остальные положения на настоящей Лицензии.

8. В том случае если распространение и/или использование Программы в отдельных государствах ограничено соглашениями в области патентных или авторских прав, первоначальный правообладатель, распространяющий Программу на условиях настоящей Лицензии, вправе ограничить территорию распространения Программы, указав только те государства, на территории которых допускается распространение Программы без ограничений, обусловленных такими соглашениями. В этом случае такое указание в отношении территорию определенных такими соглашениями. В этом случае такое указание в отношении территорий определенных тосударств признается одним из условий настоящей Лицензии.

9. Free Software Foundation может публиковать исправленные и/или новые версии настоящей Стандартной Общественной Лицензии. Такие версии могут быть дополнены различными нормами, регулирующими правоотношения, которые возникли после опубликования предыдущих версий, однако в них будут сохранены основные принципы, закрепленные в настоящей версии. Каждой версии присваивается свой собственный номер. Если указано, что Программа распространяется в соответствии с определенной версией, т.е. указан ее номер, или любой более поздней версией настоящей Лицензии, Лицензиа праве присоединиться к любой из этих версий Лицензии, опубликованных Free Software Foundation. Если Программа не содержит такого указания на номер версии Лицензии Лицензиат вправе присоединиться к любой из версий Лицензии, опубликованных когда-либо Free Software Foundation.

10. В случае если Лицензиат намерен включить часть Программы в другое свободное программное обеспечение, которое распространяется на иных условиях, чем в настоящей Лицензии, ему следует испросить письменное разрешение на это у автора программного обеспечения. Разрешение в отношении программного обеспечения, права на которое принадлежат Free Software Foundation, следует испрашивать у Free Software Foundation. В некоторых случаях Free Software Foundation делает исключения. При принятии решения Free Software Foundation делает исключения. При принятии решения Free Software Foundation от свободного произведения, производного от свободного программного обеспечения Free Software Foundation делает исключения.

Foundation и обеспечение наиболее широкого совместного использования программного обеспечения.

#### ОТСУТСТВИЕ ГАРАНТИЙНЫХ ОБЯЗАТЕЛЬСТВ

11. ПОСКОЛЬКУ НАСТОЯШАЯ ПРОГРАММА РАСПРОСТРАНЯЕТСЯ БЕСПЛАТНО, ГАРАНТИИ НА НЕЕ НЕ ПРЕДОСТАВЛЯЮТСЯ В ТОЙ СТЕПЕНИ, В КАКОЙ ЭТО ДОПУСКАЕТСЯ ПРИМЕНИМЫМ ПРАВОМ. НАСТОЯЩАЯ ПРОГРАММА ПОСТАВЛЯЕТСЯ НА УСЛОВИЯХ "КАК ЕСТЬ". ЕСЛИ ИНОЕ НЕ УКАЗАНО В ПИСЬМЕННОЙ ФОРМЕ, АВТОР И/ИЛИ ИНОЙ ПРАВООБЛАДАТЕЛЬ НЕ ПРИНИМАЕТ НА СЕБЯ НИКАКИХ ГАРАНТИЙНЫХ ОБЯЗАТЕЛЬСТВ, КАК ЯВНО ВЫРАЖЕННЫХ, ТАК И ПОДРАЗУМЕВАЕМЫХ, В ОТНОШЕНИИ ПРОГРАММЫ, В ТОМ ЧИСЛЕ ПОДРАЗУМЕВАЕМУЮ ГАРАНТИЮ ТОВАРНОГО СОСТОЯНИЯ ПРИ ПРОДАЖЕ И ПРИГОДНОСТИ ДЛЯ ИСПОЛЬЗОВАНИЯ В КОНКРЕТНЫХ ЦЕЛЯХ, А ТАКЖЕ ЛЮБЫЕ ИНЫЕ ГАРАНТИЙ. BCE РИСКИ, СВЯЗАННЫЕ С КАЧЕСТВОМ и ПРОИЗВОДИТЕЛЬНОСТЬЮ ПРОГРАММЫ, НЕСЕТ ЛИЦЕНЗИАТ. В СЛУЧАЕ ЕСЛИ В ПРОГРАММЕ БУДУТ ОБНАРУЖЕНЫ НЕДОСТАТКИ, ВСЕ РАСХОДЫ, СВЯЗАННЫЕ С ТЕХНИЧЕСКИМ ОБСЛУЖИВАНИЕМ, РЕМОНТОМ ИЛИ ИСПРАВЛЕНИЕМ ПРОГРАММЫ, НЕСЕТ ЛИЦЕНЗИАТ.

12. ЕСЛИ ИНОЕ НЕ ПРЕДУСМОТРЕНО ПРИМЕНЯЕМЫМ ПРАВОМ ИЛИ НЕ СОГЛАСОВАНО СТОРОНАМИ В ДОГОВОРЕ В ПИСЬМЕННОЙ ФОРМЕ, АВТОР И/ИЛИ ИНОЙ ПРАВООБЛАДАТЕЛЬ. КОТОРЫЙ МОДИФИЦИРУЕТ И/ИЛИ РАСПРОСТРАНЯЕТ ПРОГРАММУ НА УСЛОВИЯХ НАСТОЯЩЕЙ ЛИЦЕНЗИИ, НЕ НЕСЕТ ОТВЕТСТВЕННОСТИ ПЕРЕД ЛИЦЕНЗИАТОМ ЗА УБЫТКИ, ВКЛЮЧАЯ ОБЩИЕ, РЕАЛЬНЫЕ, ПРЕДВИДИМЫЕ И КОСВЕННЫЕ УБЫТКИ (В ТОМ ЧИСЛЕ УТРАТУ ИЛИ ИСКАЖЕНИЕ ИНФОРМАЦИИ, ЛИЦЕНЗИАТОМ ПОНЕСЕННЫЕ или ТРЕТЬИМИ УБЫТКИ. ЛИЦАМИ. НЕВОЗМОЖНОСТЬ РАБОТЫ ПРОГРАММЫ С ЛЮБОЙ ДРУГОЙ ПРОГРАММОЙ И ИНЫЕ УБЫТКИ). АВТОР И/ИЛИ ИНОЙ ПРАВООБЛАДАТЕЛЬ В СООТВЕТСТВИИ С НАСТОЯЩИМ ПУНКТОМ НЕ НЕСУТ ОТВЕТСТВЕННОСТИ ДАЖЕ В ТОМ СЛУЧАЕ, ЕСЛИ ОНИ БЫЛИ ПРЕДУПРЕЖДЕНЫ О ВОЗМОЖНОСТИ ВОЗНИКНОВЕНИЯ ТАКИХ УБЫТКОВ.

#### конец условий соглашения.

# 6.3. Авторские права и торговые марки

# Торговые марки

Microsoft и Windows являются зарегистрированными торговыми марками Microsoft Corporation. Все другие торговые марки являются собственностью их владельцев.

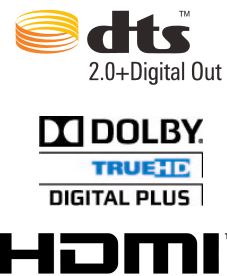

HIGH-DEFINITION MULTIMEDIA INTERFACE

### Авторские права

Произведено по лицензии в соответствии с патентами США: 5,451,942; 5,956,674; 5,974,380; 5,978,762; 6,487,535 и др. патентам. DTS и логотип DTS 2.0 + Digital Out являются товарными знаками DTS, Inc. В изделии использованы программные средства. © DTS, Inc. Все права защищены.

Изготовлено по лицензии Dolby Laboratories. «Dolby» и символ «двойное D» – товарные знаки Dolby Laboratories.

HDMI, логотип HDMI и High-Definition Multimedia Interface – товарные знаки или зарегистрированные товарные знаки HDMI Licensing LLC.

Все права защищены. Ни одна часть этого руководства пользователя не может быть воспроизведена или передана в любой форме и в любом случае, в электронном виде или на физическом носителе без письменного согласия владельца авторских прав. Защищенные авторским правом материалы, такие как программное обеспечение, музыкальные файлы или фильмы, подпадающие под действие местных законов, не могут быть незаконно скопированы или использованы без разрешения владельца авторских прав.

Информация, предоставленная компанией iconBIT, считается точной и достоверной, однако компания iconBIT не несет ответственности ни за её использование, ни за возможные нарушения патентов или других прав третьих сторон, обусловленные её использованием. Компания iconBIT оставляет за собой право вносить изменения в технические характеристики в любое время и без уведомления. iconBIT – товарный знак компании iconBIT Limited.

© 2011 iconBIT Limited. Все права защищены.

iconBIT Limited. Suite 1604-5, Wilson House, 19-27 Wyndham Street, Central, Hong Kong. Phone: (852) 2523 2167, Fax: (852) 2810 1957 www.iconbit.com